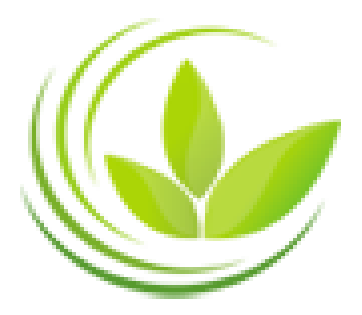

BỘ KẾ HOẠCH VÀ ĐẦU TƯ CỤC QUẢN LÝ ĐĂNG KÝ KINH DOANH

# HƯỚNG DẫN

# QUY TRÌNH ĐĂNG KÝ THÀNH LẬP MỚI DOANH NGHIỆP/ ĐƠN VỊ TRỰC THUỘC QUA MẠNG ĐIỆN TỬ

(Dành cho người sử dụng trực tuyến)

Hà Nội, 2014

| MUC LUC                                                                                                    |
|----------------------------------------------------------------------------------------------------|
| GIỚI THIỆU CHUNG4                                                                                                    |
| QUY TRÌNH ĐĂNG KÝ THÀNH LẬP MỚI DOANH NGHIỆP /ĐƠN VỊ TRỰC                                                                                                    |
| THUỘC                                                                                                    |
| I. Tạo hồ sơ đăng ký doanh nghiệp qua mạng điện tử5                                                                                                    |
| II. Kê khai thông tin trong hồ sơ đăng ký doanh nghiệp qua mạng điện tử9                                                                                                    |
| 2.1. Nhập các thông tin trong hồ sơ đăng ký doanh nghiệp qua mạng điện tử9<br>2.2. Kiểm tra thông tin hồ sơ                                                                                                    |
| II. Tải văn bản điện tử của bộ hồ sơ đăng ký doanh nghiệp qua mạng điện tử                                                                                                    |
| III. Ký số/ Xác thực hồ sơ đăng ký doanh nghiệp qua mạng điện tử                                                                                                    |
| IV. Thanh toán điện tử42                                                                                                    |
| V. Sửa đổi, bổ sung hồ sơ trong trường hợp hồ sơ cần sửa đổi, bổ sung46                                                                                                    |
| VI. CÁC CÂU HỎI THƯỜNG GẶP LIÊN QUAN ĐẾN ĐĂNG KÝ DOANH NGHIỆP<br>QUA MẠNG ĐIỆN TỬ48                                                                                                    |
| Câu hỏi 1: Tài khoản thông thường có ký được trên hồ sơ đăng ký doanh nghiệp hay không?                                                                                                    |
| Câu hỏi 2: Thế nào là các trường thông tin bắt buộc?48                                                                                                    |
| Câu hỏi 3: Một bộ hồ sơ đăng ký qua mạng điện tử có thể có bao nhiêu người ký?48                                                                                                    |
| Câu hỏi 4: Nếu nộp hồ sơ có Tài khoản đăng ký kinh doanh đang ở trạng thái "Bị vô<br>hiêu hóa" thì có thể sử dụng Tài khoản đăng ký kinh doanh đó để ký vào bộ hồ sơ được<br>hay không?                                         |
| Câu hỏi 5: Người chuẩn bị hồ sơ có thể hủy quy trình ký của bộ hồ sơ đang ở trạng thái<br>"Đã nộp" được hay không?48                                                                                                    |
| Câu hỏi 6: Người chuẩn bị hồ sơ không thể chỉnh sửa hồ sơ khi hồ sơ ở trạng thái nào?<br>48                                                                                                    |
| Câu hỏi 7: Nếu bộ hồ sơ đang ở trạng thái "Đã lưu", người dùng có thể thay đổi phương<br>thức nộp hồ sơ, từ sử dụng chữ ký số công cộng sang tài khoản đăng ký kinh doanh<br>được hay không?                                    |
| Câu hỏi 8: Khi nào người chuẩn bị hồ sơ có thể in được giấy biên nhận hồ sơ đăng ký<br>qua mạng điện tử?49                                                                                                    |
| Câu hỏi 9: Người nộp hồ sơ có nộp được bộ hồ sơ đăng ký thay đổi qua mạng điện tử<br>nếu một bộ hồ sơ đăng ký thay đổi khác của doanh nghiệp đang được cán bộ Phòng<br>Đăng ký kinh doanh xử lý trên Hệ thống cơ bản hay không? |

| Câu hỏi 10: Người nộp hồ sơ/người đăng ký có thể kiểm tra trên Hệ thống đăng ký qua mạng điện tử tình trạng xử lý hồ sơ của cán bộ Phòng Đăng ký kinh doanh được hay |
|----------------------------------------------------------------------------------------------------|
| không?49                                                                                                    |
| Câu hỏi 11: Người nộp hồ sơ có thể ký vào bộ hồ sơ khi nào?                                                                                                    |
| Câu hỏi 12: Người chuẩn bị hồ sơ có thể phân công cho người khác ký vào bộ hồ sơ hay không?49                                                                        |
| Câu hỏi 13: Có thể đồng thời tạo 02 hồ sơ đăng ký thay đổi cho cùng một doanh nghiệp trên Hệ thống đăng ký doanh nghiệp qua mạng điện tử hay không?                  |
| Câu hỏi 14: Khi nộp hồ sơ bổ sung, giấy biên nhận hồ sơ đăng ký qua mạng điện tử có<br>được khởi tạo lại hay không?                                                  |
| Câu hỏi 15: Thế nào là hình thức thanh toán qua "Tổ chức chuyên nghiệp"?50                                                                                           |
| Câu hỏi 16: Trong lần thanh toán đầu tiên, Hệ thống thông báo giao dịch không thành công. Có thể thanh toán lại được không?                                          |
| Câu hỏi 17: Khi bổ sung hồ sơ đăng ký doanh nghiệp qua mạng điện tử, người dùng có phải thực hiện các bước thanh toán hay không?50                                   |
| Câu hỏi 18: Người sử dụng có thể xem thông tin về việc thanh toán khi nào?50                                                                                         |

## GIỚI THIỆU CHUNG

Theo quy định tại Khoản 1 Điều 12 Nghị định số 43/2010/NĐ-CP ngày 15/4/2010 của Chính phủ về đăng ký doanh nghiệp thì một trong những nhiệm vụ, quyền hạn, trách nhiệm của Bộ Kế hoạch và Đầu tư là ban hành theo thẩm quyền hoặc trình cấp có thẩm quyền ban hành văn bản quy phạm pháp luật về việc đăng ký qua mạng điện tử.

Theo đó, quy trình đăng ký doanh nghiệp qua mạng điện tử được quy định tại Chương IV Thông tư số 01/2013/TT-BKHĐT, cụ thể như sau:

| Điều    | Nội dung                                                                                                    |
|---------|----------------------------------------------------------------------------------------------------|
| Điều 28 | Quy định về áp dụng đăng ký doanh nghiệp qua mạng điện tử                                                                     |
| Điều 29 | Quy định về hồ sơ đăng ký doanh nghiệp qua mạng điện tử hợp lệ                                                                |
| Điều 30 | Quy định về trình tự, thủ tục đăng ký doanh nghiệp qua mạng điện tử sử dụng chữ ký số công cộng                               |
| Điều 31 | Quy định về trình tự, thủ tục đăng ký doanh nghiệp không sử dụng chữ ký số công cộng                                          |
| Điều 32 | Quy định về thanh toán phí, lệ phí qua mạng điện tử                                                                           |
| Điều 33 | Quy định về xử lý vi phạm, khiếu nại và giải quyết tranh chấp liên quan đến chữ ký số công cộng, Tài khoản đăng ký kinh doanh |

Tài liệu này được soạn thảo nhằm hướng dẫn cho người nộp hồ sơ/người đăng ký thực hiện đăng ký doanh nghiệp qua mạng điện tử trên Cổng Thông tin đăng ký doanh nghiệp quốc gia. Mọi cá nhân đều có thể đăng ký tài khoản, truy cập và thực hiện đăng ký các loại hình đăng ký doanh nghiệp qua mạng điện tử tùy theo nhu cầu.

## QUY TRÌNH ĐĂNG KÝ THÀNH LẬP MỚI DOANH NGHIỆP /ĐƠN VỊ TRỰC THUỘC

## I. Tạo hồ sơ đăng ký doanh nghiệp qua mạng điện tử

#### Bước 1: Đăng nhập tài khoản

1. Truy cập vào trang thông tin điện tử (trang web) của ứng dụng đăng ký doanh nghiệp qua mạng điện tử (địa chỉ http://dangkyquamang.dkkd.gov.vn).

2. Đăng nhập vào tài khoản, có thể chọn 1 trong 2 cách sau:

- Sử dụng *Tên đăng nhập/Mật khẩu* ở trạng thái "Đang hoạt động" của tài khoản thông thường (Hình 1);

- Đăng nhập bằng tài khoản và mật khẩu của chữ ký số công cộng nếu đã gán chữ ký số công cộng vào tài khoản thông thường và chữ ký số công cộng có chức năng hỗ trợ đăng nhập tài khoản (Login Authentication) (Hình ).

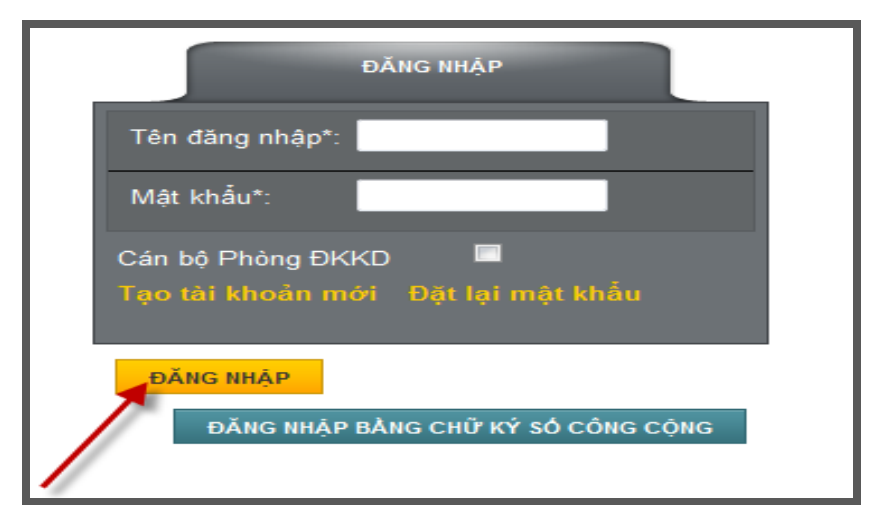

Hình 1: Màn hình đăng nhập

#### <u>Bước 2:</u>

- Trên thanh công cụ, chọn mục [Đăng ký doanh nghiệp qua mạng điện tử] (Hình 1);

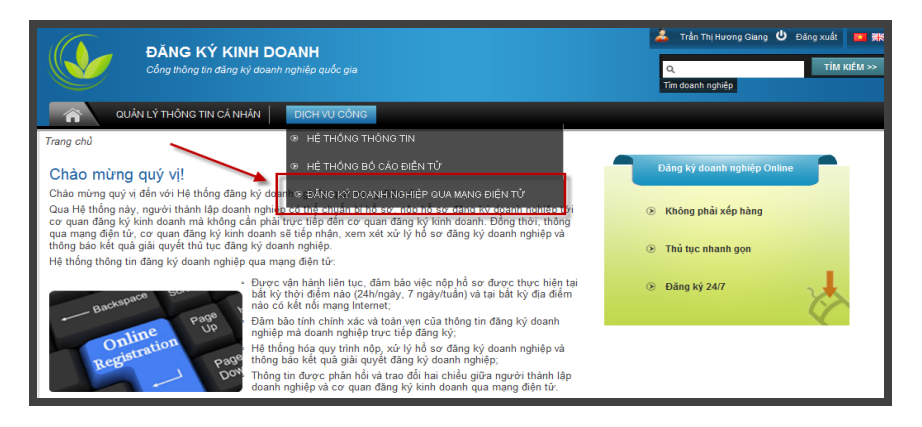

Hình 1: Màn hình chọn [Đăng ký doanh nghiệp qua mạng điện tử]

- Chọn [Đăng ký doanh nghiệp] (Hình 2).

| ĐĂNG KÝ KINH DOANH<br>Công thông tin đăng kỳ doanh nghiệp quốc gia                                                                                                    | 人u minh quan ひ Đăng xuất m 業業<br>Q.<br>Tim kiếm >><br>Tim doanh nghiệp |
|----------------------------------------------------------------------------------------------------|------------------------------------------------------------------------|
| ĐĂNG KÝ DOANH NGHIỆP DANH SÁCH HỎ SƠ ĐĂNG KÝ DỊCH VỤ CÔNG QUÂN LÝ TH                                                                                                    | IÔNG TIN CÁ NHÂN                                                       |
| Trang chủ                                                                                                    |                                                                        |
| Chào mừng quý vị!                                                                                                    | Đăng ký doanh nghiệp Online                                            |
| Chào mừng quỹ vị đến với Hệ thống đăng ký doanh nghiệp qua mạng điện tử!<br>Qua Hệ thống này, người thành lập doanh nghiệp có thể chuẩn bị hồ sơ, nộp hồ sơ đăng ký doanh nghiệp tới<br>cơ quan đăng ký kinh doanh mà không cản phải trực tiếp đến cơ quan đăng ký kinh doanh. Đồng thời, thông<br>qua mạng điện tử, cơ quan đăng ký kinh doanh sẽ tiếp nhận, xem xét xử lý hồ sơ đăng ký doanh nghiệp và | Không phải xếp hàng                                                    |
| thông báo kết quả giải quyết thủ tục đăng ký doanh nghiệp.                                                                                                    | Thủ tục nhanh gọn                                                      |
| <ul> <li>He thông thông tin dang kỳ doành nghiệp quả mạng ciện tử:</li> <li>Được văn hành liên tục, đảm bảo việc nộp hỗ sơ được thực hiện tại bắt kỳ thời điểm nào (24h/ngày, 7 ngày/tuần) và tại bắt kỳ địa điểm nào có kết nối mạng Internet;</li> <li>Đảm bảo tính chính xác và toàn vẹn của thông tin đăng kỳ doanh</li> </ul>                                                                        | Dăng ký 24/7                                                           |
| ngniệp mà doanh nghiệp trực tiệp đăng kỳ;<br>Registration<br>Page<br>Đơi<br>Đơi<br>Đơi<br>Đơi<br>Đơi<br>Đơi<br>Đơi<br>Đơi<br>Đơi<br>Đơi                                                                                                    |                                                                        |

## Hình 2: Màn hình chọn [Đăng ký doanh nghiệp]

#### Bước 3: Chọn phương thức nộp hồ sơ (Hình 3)

- Tùy từng trường hợp cụ thể, người nộp hồ sơ/người đăng ký chọn một trong các phương thức sau:

- Sử dụng Tài khoản đăng ký kinh doanh
- Sử dụng chữ ký số công cộng
- Nhấn nút [Tiếp theo] để tiếp tục đăng ký.

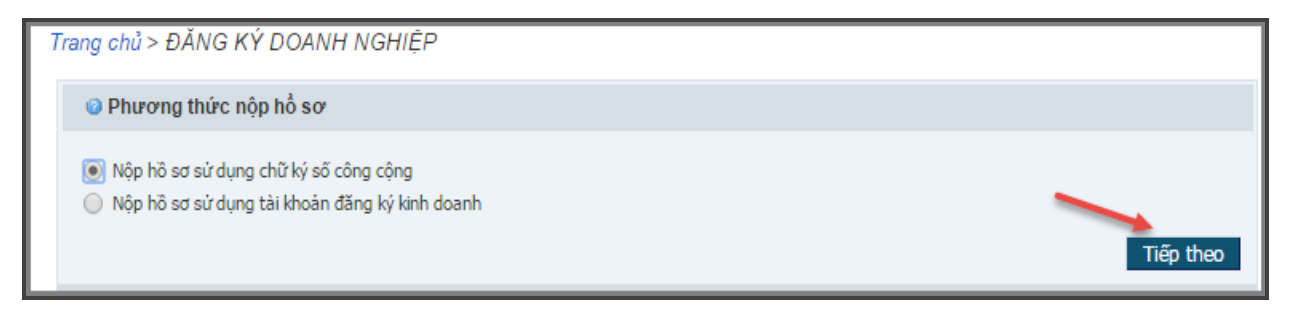

#### Hình 3: Màn hình chọn phương thức nộp hồ sơ

#### Bước 4: Chọn hình thức đăng ký (Hình 4)

- Chọn hình thức đăng ký: Đăng ký thành lập mới doanh nghiệp/đơn vị trực thuộc;

- Nhấn nút [**Tiếp theo**] để tiếp tục đăng ký hoặc [**Trở về**] để quay lại màn hình trước.

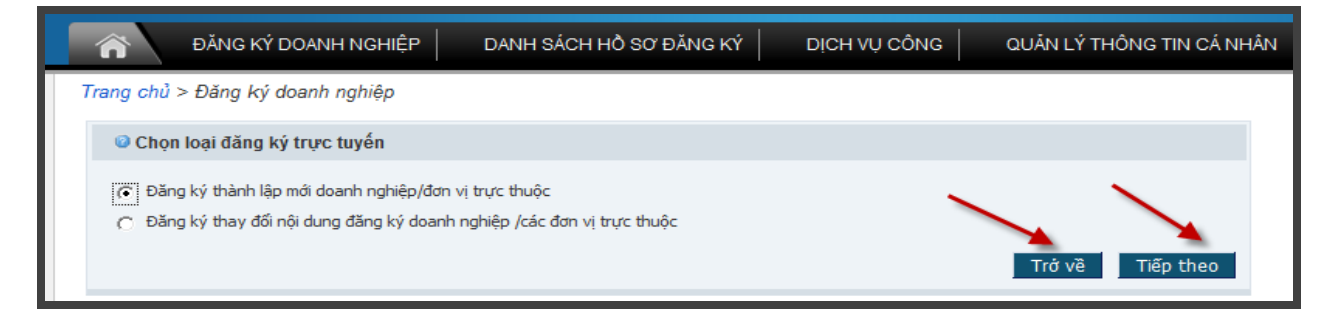

#### Hình 4: Màn hình chọn hình thức đăng ký

## Bước 5: Chọn loại hình doanh nghiệp (Hình 5)

- Chọn loại hình doanh nghiệp cụ thể;
- Nhấn nút [Tiếp theo] để tiếp tục đăng ký hoặc [Trở về] để quay lại màn hình trước;

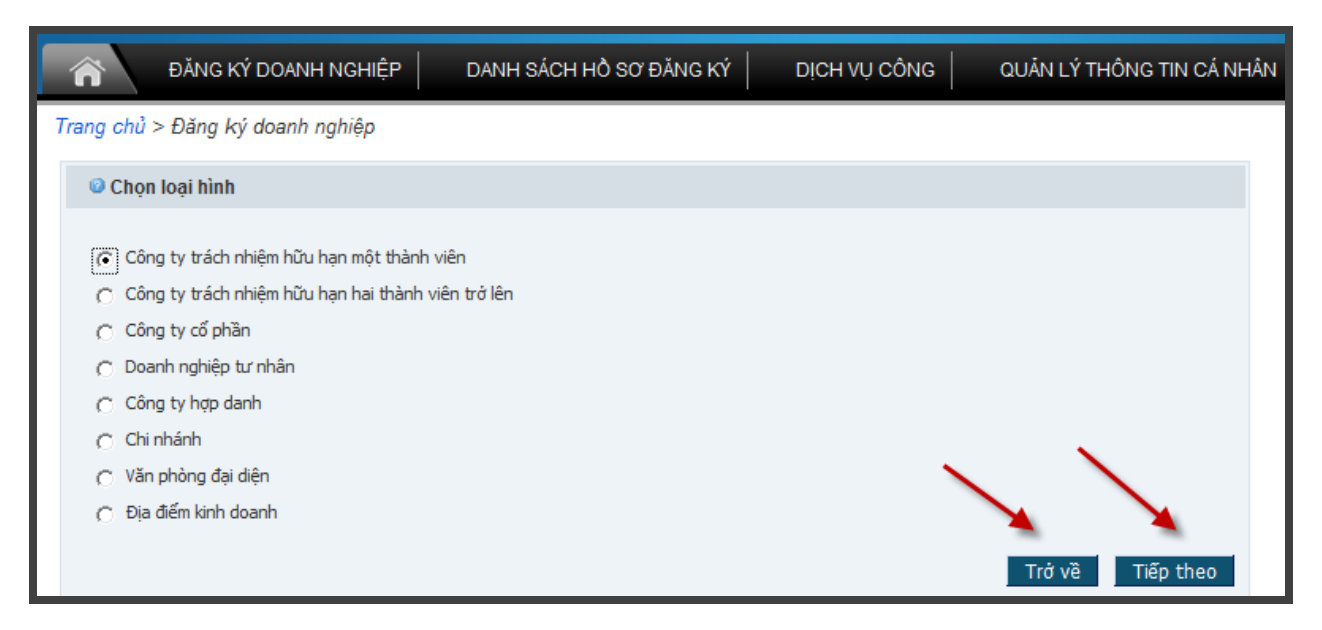

#### Hình 5: Màn hình chọn loại hình doanh nghiệp

Đối với trường hợp thành lập chi nhánh, văn phòng đại diện, địa điểm kinh doanh, người nộp hồ sơ/người đăng ký phải nhập Mã số doanh nghiệp hoặc Mã số nội bộ của doanh nghiệp chủ quản → Nhấn nút [Tìm kiếm] để tìm và hiển thị thông tin về doanh nghiệp chủ quản (Hình 6).

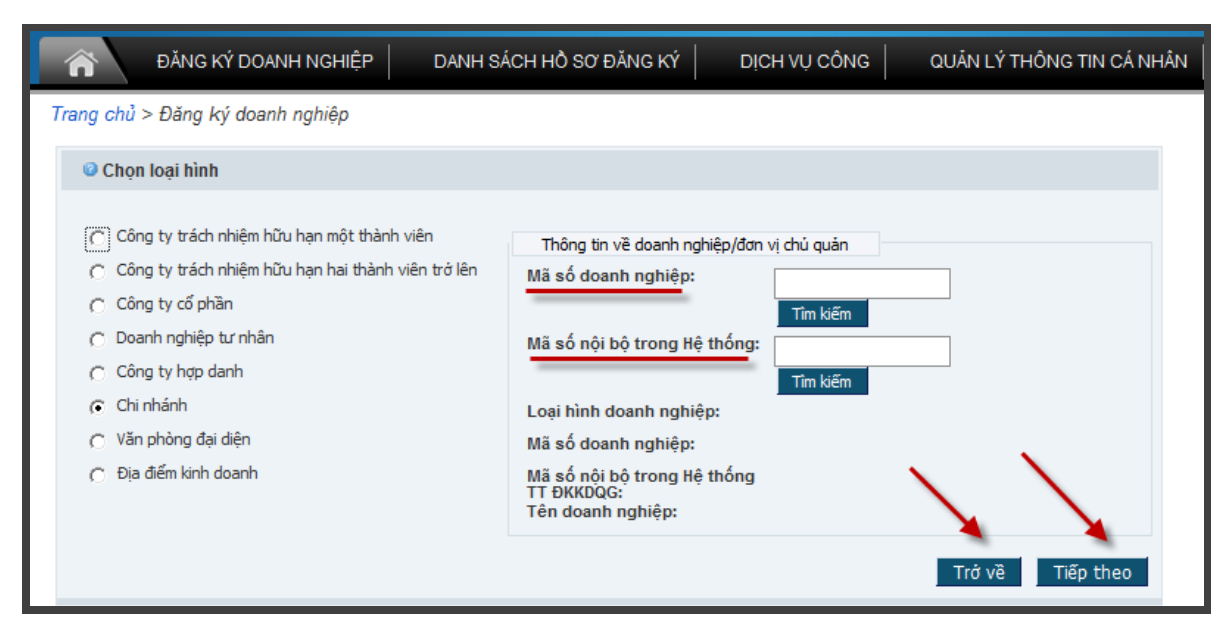

Hình 6: Màn hình chọn loại hình chi nhánh/văn phòng đại diện/địa điểm kinh doanh

## Bước 6: Chọn tài liệu đính kèm hồ sơ (Hình 7)

Tích chọn loại tài liệu đính kèm hoặc giữ Ctrl và tích để chọn nhiều loại tài liệu cùng lúc →
 Nhấn nút [Chọn] để thêm tài liệu vào danh sách;

- Nhấn nút [Tiếp theo] để tiếp tục đăng ký hoặc [Trở về] để quay lại màn hình trước;

|   | A ĐĂNG KÝ D                               | OANH NGHIỆP                                                                                                    | DANH SÁCH HỒ SƠ ĐĂNG KÝ                                                                                                    | DỊCH VỤ CÔNG                       | QUẢN LÝ THÔNG TIN CÁ NHÂN |
|---|-------------------------------------------|----------------------------------------------------------------------------------------------------|----------------------------------------------------------------------------------------------------|------------------------------------|---------------------------|
| 7 | Trang chủ > Đăng ký do                    | oanh nghiệp                                                                                                    |                                                                                                    |                                    |                           |
|   | Các giấy tờ nộp qua r                     | nạng điện tử                                                                                                    |                                                                                                    |                                    |                           |
|   | Chọn các giấy tờ nộp<br>qua mạng điện từ: | Giấy đề nghị đặn<br>Dự thảo Điều lệ<br>Danh sách thành<br>Bản sao Giấy chư<br>Bản sao Quyết ở<br>Quyết định ủy q<br>Văn bản xác nhả<br>Bản sao chứng ở<br>Văn bản ủy quyi<br>Biên lai thu lệ ph<br>Khác | 1g ký doanh nghiệp<br>Công ty<br>1 viên<br>ứng thực cá nhân<br>Jịnh thành lập/GCNĐKKD/GCNĐKDN/Giấy<br>Jụyền của thành viên sáng lập là pháp n<br>ận vốn pháp định<br>chi hành nghề<br>ền cho người đại diện làm thủ tục ĐKDI<br>ní | y tờ tương đương khác<br>Ihân<br>N | Chọn                      |
|   | Số tài liệu                               |                                                                                                    | Loại tài liệu đính kèm                                                                                                    |                                    |                           |
|   |                                           |                                                                                                    |                                                                                                    |                                    | Trở về Tiếp theo          |

#### Hình 7: Màn hình chọn các loại tài liệu đính kèm

- Nhấn **[OK]** để xác nhận các loại tài liệu đính kèm hoặc **[Cancel]** để quay lại chọn lại các tài liệu đính kèm (Hình 8).

| 1 | The page at 10.1.47.220 says:                                      | 1 |
|---|--------------------------------------------------------------------|---|
|   | Bạn có chắc chắn đã tải đủ các tài liệu đính kèm theo quy<br>định? |   |
|   | Nếu có, ấn [OK], nếu không, ấn [Cancel]                            | - |
|   | OK Cancel                                                          |   |
|   |                                                                    |   |

Hình 8: Màn hình xác nhận tài liệu đính kèm

#### Bước 7: Thông tin chờ xác nhận (Hình 9):

- Màn hình sẽ hiển thị những thông tin người sử dụng đã điền về loại hình doanh nghiệp, thông tin về tài liệu đính kèm tương ứng.

Nhấn nút [Kết thúc] để tiếp tục đăng ký hoặc [Trở về] để quay lại màn hình trước→ Trạng thái của hồ sơ chuyển thành "Đã lưu".

| ng chủ > Đăng l                                              | ký doanh nghiệp                                                                                                    |                                                                  |            |
|--------------------------------------------------------------|----------------------------------------------------------------------------------------------------|------------------------------------------------------------------|------------|
| Xác nhận thông                                               | tin đăng ký                                                                                                    |                                                                  |            |
| Sử dụng chữ l                                                | xý số công cộng/tài khoản đăng ký kinh doanh:                                                                                                    | Nộp hồ sơ sử dụng chữ ký số công cộng                            |            |
| Loại đăng ký t                                               | rực tuyến:                                                                                                    | Thành lập mới                                                    |            |
| Loại hình:                                                   |                                                                                                    | Công ty trách nhiệm hữu hạn hai thành vi                         | ên trở lên |
|                                                              |                                                                                                    |                                                                  |            |
| Các giấy tờ nộp<br>Số tài liệu                               | qua mạng điện từ                                                                                                    | Loại tài liệu đính kèm                                           |            |
| Các giấy tờ nộp<br>Số tài liệu<br>1                          | qua mạng điện từ<br>Danh sách thành viên                                                                                                    | Loại tải liệu đính kèm                                           |            |
| Các giấy tờ nộp<br>Số tài liệu<br>1<br>1                     | qua mạng điện từ<br>Danh sách thành viên<br>Bản sao Giấy chứng thực cá nhân                                                                                                    | Loại tài liệu đính kèm                                           |            |
| Các giấy tờ nộp<br>Số tài liệu<br>1<br>1                     | qua mạng điện tử<br>Danh sách thành viên<br>Bản sao Giấy chứng thực cá nhân<br>Bản sao Quyết định thành lập/GCNĐKKD/GCNĐKD                                                                                        | Loại tải liệu đính kèm<br>N/Giấy tờ tương đương khác             |            |
| Các giấy tờ nộp<br>Số tài liệu<br>1<br>1<br>1<br>1           | qua mạng điện từ<br>Danh sách thành viễn<br>Bản sao Giấy chứng thực cá nhân<br>Bản sao Quyết định thành lập/GCNĐKKD/GCNĐKD<br>Quyết định ủy quyền của thành viên sáng lập là ph                                   | Loại tải liệu đính kèm<br>N/Giấy tờ tương đương khác<br>láp nhân |            |
| Các giấy tờ nộp<br>Số tài liệu<br>1<br>1<br>1<br>1<br>1<br>1 | qua mạng điện từ<br>Danh sách thành viễn<br>Bản sao Giấy chứng thực cá nhân<br>Bản sao Quyết định thành lập/GCNĐKKD/GCNĐKD<br>Quyết định ủy quyền của thành viên sáng lập là ph<br>Văn bản xác nhận vốn pháp định | Loại tải liệu đính kèm<br>N/Giấy tờ tương đương khác<br>áp nhân  |            |

Hình 9: Màn hình xác nhận thông tin đăng ký

## II. Kê khai thông tin trong hồ sơ đăng ký doanh nghiệp qua mạng điện tử

# 2.1. Nhập các thông tin trong hồ sơ đăng ký doanh nghiệp qua mạng điện tử <u>Bước 8:</u> Nhập thông tin của các khối dữ liệu (Hình 10):

Nhập các thông tin từ hồ sơ đăng ký thành lập mới vào các khối thông tin tương ứng trong các khối dữ liệu trên màn hình. Tùy từng loại hình doanh nghiệp sẽ có các khối thông tin khác nhau, bao gồm:

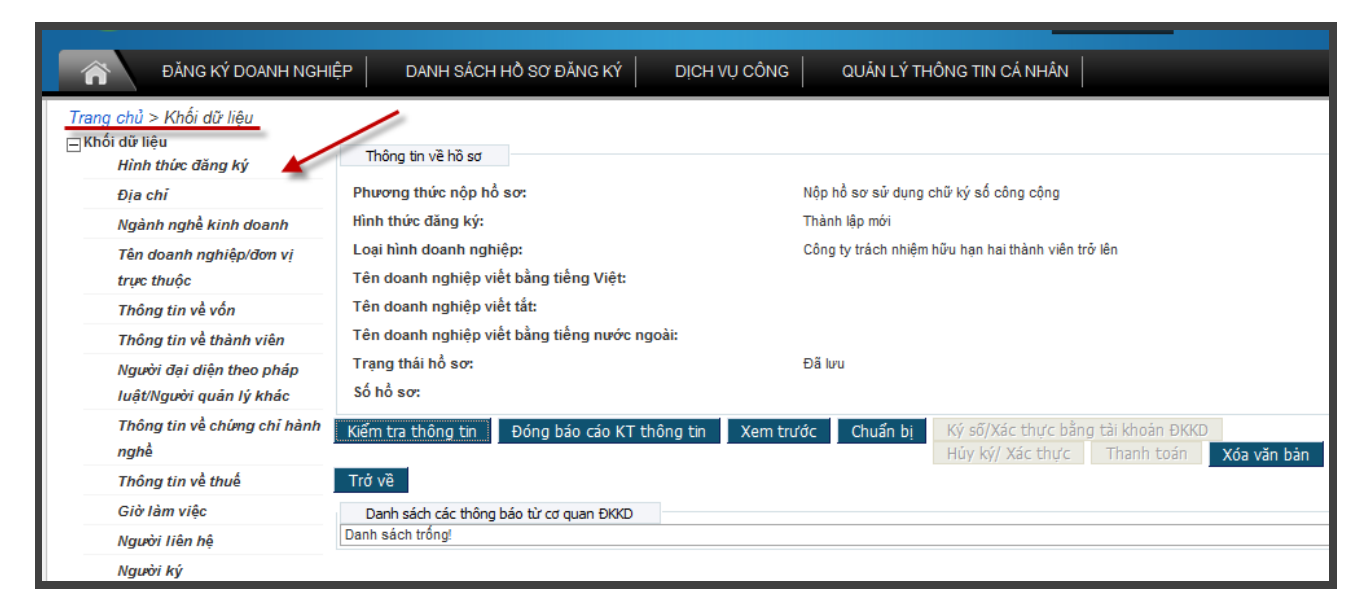

## Hình 10: Các khối dữ liệu

## (1). Hình thức đăng ký (Hình 11)

- Chọn khối dữ liệu (Hình thức đăng ký) trên danh sách các khối dữ liệu bên trái màn hình;

Chọn hình thức đăng ký từ danh sách trải xuống. Đối với hồ sơ đăng ký mới, chọn (Hình thức đăng ký) là "Thành lập mới";

- Nhấn nút [Luu] để lưu hình thức đăng ký đã chọn;
- Nhấn nút [**Trở về**] để trở về màn hình nhập dữ liệu hồ sơ.

Lưu ý: Khối dữ liệu được lưu thông tin đã nhập sẽ được tích (dấu màu xanh) 🗹

| Trang chủ > Danh sách hồ sơ đăng          | g ký > Khối dữ liệu > Hình thức đăng ký |                                            |
|-------------------------------------------|-----------------------------------------|--------------------------------------------|
| ⊟Khoi dư liệu<br><u>Hình thức đăng ký</u> | Thông tin về hồ sơ                      |                                            |
| Địa chỉ                                   | Phương thức nộp hồ sơ:                  | Nộp hồ sơ sử dụng chữ ký số công cộng      |
| Ngành nghề kinh doanh                     | Hình thức đăng ký:                      | Thành lập mới                              |
| Tên doanh nghiệp/đơn vị                   | Loại hình doanh nghiệp:                 | Công ty trách nhiệm hữu hạn một thành viên |
| trực thuộc                                | Tên doanh nghiệp viết bằng tiếng Việt:  |                                            |
| Thông tin về chủ sở hữu                   | Tên doanh nghiệp viết tắt:              |                                            |
| Thông tin về vốn                          | Tên doanh nghiệp viết bằng tiếng nước n | igoài:                                     |
| Người đại diện theo pháp                  | Trạng thái hổ sơ:                       | Đã lưu                                     |
| luật/Người quản lý khác                   | Số hổ sơ:                               |                                            |
| Thông tin về người đại diện               | Hình thức đăng ký                       |                                            |
| theo ủy quyền                             | Hình thức đăng ký:                      | Thành lập mới 🗾 🗸                          |
| Thông tin về chứng chỉ hành<br>nghề       | Lưu Trở về                              |                                            |

#### Hình 11: Màn hình khối dữ liệu "Hình thức đăng ký"

(2). Địa chỉ trụ sở chính (Hình 12)

- Chọn khối dữ liệu (Địa chỉ) trên danh sách các khối dữ liệu bên trái màn hình;
- Nhập đầy đủ các thông tin về địa chỉ trụ sở chính theo từng trường thông tin sau:
  - Quốc gia;
  - Tỉnh/Thành phố;
  - Quận/Huyện/Thị xã/TP thuộc tỉnh;
  - Phường/Xã/Thị trấn;
  - Số nhà/đường/phố/xóm/ấp/thôn.
- Nhập thông tin về số điện thoại, số fax, địa chỉ website (*nếu có*);

| Trang chủ > Danh sách hồ sơ đăng ký > Khối dữ liệu > Địa chỉ |                             |                                                      |          |                                      |        |  |
|--------------------------------------------------------------|-----------------------------|------------------------------------------------------|----------|--------------------------------------|--------|--|
|                                                              | Hình thức đăng ký           | Thông tin về hồ sơ                                   |          |                                      |        |  |
|                                                              | Đia chi                     | Phương thức nộp hồ sơ:                               |          | Nộp hồ sơ sử dụng chữ ký số công có  | ộng    |  |
|                                                              | Ngành nghề kinh doanh       | Hình thức đăng ký:                                   |          | Thành lập mới                        |        |  |
|                                                              | Tên doanh nghiệp/đơn vị     | Loại hình doanh nghiệp:                              |          | Công ty trách nhiệm hữu hạn một thàn | h viên |  |
|                                                              | trực thuộc                  | Tên doanh nghiệp viết bằng tiếng Việt:               |          |                                      |        |  |
|                                                              | Thông tin về chủ sở hữu     | Tên doanh nghiệp viết tắt:                           |          |                                      |        |  |
|                                                              | Thông tin về vốn            | Tên doanh nghiệp viết bằng tiếng nước ngoài:         |          |                                      |        |  |
|                                                              | Người đại diện theo pháp    | Trạng thái hổ sơ:                                    |          | Đã lưu                               |        |  |
|                                                              | luật/Người quản lý khác     | Số hố sơ:                                            |          |                                      |        |  |
|                                                              | Thông tin về người đại diện | Địa chi                                              |          |                                      |        |  |
|                                                              | Thông tin về chímg chỉ hành | Địa chi                                              |          |                                      |        |  |
|                                                              | nahễ                        | Quốc gia:                                            | Việt Nam | -                                    | • @    |  |
|                                                              | Thông tin về thuế           | Tinh/Thánh phố:                                      | Cần Thơ  | •                                    | • @    |  |
|                                                              | Giờ làm việc                | Quận/Huyện/Thị xă/TP thuộc tinh:                     |          |                                      | • 🐵    |  |
|                                                              | Naười liên hê               | Phường/Xã/Thị trân:<br>Số nhà/đường/phố/xóm/ấp/thôn: |          | -                                    |        |  |
|                                                              | Người ký                    |                                                      |          |                                      | 0      |  |
| _ Văn                                                        | bản đính kèm                | Thông tin liên hệ                                    |          |                                      |        |  |
|                                                              | Giầy đề nghị đăng ký doanh  | Điện thoại:                                          |          |                                      | 0      |  |
|                                                              | nghiệp                      | Fax:                                                 |          |                                      | 0      |  |
|                                                              | Dự thao Điều lệ Công ty     | E-mail:                                              |          |                                      | 0      |  |
|                                                              |                             | Website:                                             |          |                                      | 0      |  |
|                                                              |                             | Lưu Trở về                                           |          |                                      |        |  |
|                                                              |                             |                                                      |          |                                      |        |  |

## Hình 12: Màn hình khối dữ liệu "Địa chỉ"

- Nhấn nút [Lưu] để lưu các thông tin về địa chỉ đã nhập;
- Nhấn nút [**Trở về**] nếu muốn quay trở về màn hình nhập dữ liệu hồ sơ.

#### (3). Ngành, nghề kinh doanh

- Chọn khối dữ liệu (**Ngành, nghề kinh doanh**) trên danh sách các khối dữ liệu bên trái màn hình (Hình 13);

- Nhập các thông tin về ngành, nghề kinh doanh theo đúng mã ngành cấp 4 trong Hệ thống ngành kinh tế Việt Nam theo các cách sau:

Nhập ngành, nghề kinh doanh theo mã ngành cấp 4, cần thực hiện các bước sau: (Hình 13)

 ✓ Nhập mã ngành, nghề kinh doanh cấp 4 vào ô "Mã số ngành, nghề" và nhấn nút [Thêm ngành nghề bằng mã số];

✓ Hệ thống hiển thị ngành, nghề kinh doanh vừa nhập vào "Danh sách ngành nghề kinh doanh" bên dưới.

| Trang chủ > Danh sách hồ sơ đăng ký > Khối dữ liệu > Ngành nghể kinh doanh |                                                                                                    |  |  |  |  |
|----------------------------------------------------------------------------|----------------------------------------------------------------------------------------------------|--|--|--|--|
| Thêm ngành nghề KD thành công!                                             |                                                                                                    |  |  |  |  |
| ⊟Khối dữ liệu<br>Hình thức đăng ký                                         | Thông tin về hồ sơ                                                                                           |  |  |  |  |
| Địa chỉ                                                                    | Phương thức nộp hồ sơ: Nộp hồ sơ sử dụng chữ ký số công cộng                                                 |  |  |  |  |
| Ngành nghề kinh doanh                                                      | Hình thức đăng ký: Thành lập mới                                                                             |  |  |  |  |
| Tên doanh nghiệp/đơn vị<br>trực thuộc                                      | Loại hình doanh nghiệp: Công ty trách nhiệm hữu hạn một thành viên<br>Tên doanh nghiệp viết bằng tiếng Việt: |  |  |  |  |
| Thông tin về chủ sở hữu                                                    | Tên doanh nghiệp viết tắt:                                                                                   |  |  |  |  |
| Thông tin về vốn                                                           | Tên doanh nghiệp viết bằng tiếng nước ngoài:                                                                 |  |  |  |  |
| Người đại diện theo pháp<br>luật/Người quản lý khác                        | Trạng thái hỏ sơ: Đã lưu<br>Số hỏ sơ:                                                                        |  |  |  |  |
| Thông tin về người đại diện<br>theo ủy quyền                               | Ngành nghề theo Hệ thống ngành kinh tế Việt Nam                                                              |  |  |  |  |
| Thông tin về chứng chỉ hành<br>nghề                                        | Mã số ngành nghề kinh doanh theo Hệ thống ngành kinh tế Việt Nam 4220                                        |  |  |  |  |
| Thông tin về thuế                                                          | men ngani ngine bang na so                                                                                   |  |  |  |  |
| Giờ làm việc                                                               | Danh sách ngành nghẽ kinh doanh                                                                              |  |  |  |  |
| Người liên hệ                                                              | STT. Co phai ta Ma só Ten nghanh nghe kinh doanh nganh chinh? nghặnh                                         |  |  |  |  |
| Người ký                                                                   | ngite kinn<br>doanh                                                                                          |  |  |  |  |
| ⊟ Văn bản đính kèm<br>Giấy đề nghị đăng ký doanh<br>nghiệp                 | 1     C     4220     Xây dựng công trình công ích     Xóa                                                    |  |  |  |  |
| Dự thảo Điều lệ Công ty                                                    | Xóa Cập nhật chính                                                                                           |  |  |  |  |
|                                                                            | Ngành nghề kinh doanh không liệt kê trong Hệ thống ngành kinh tế Việt Nam                                    |  |  |  |  |

Hình 13: Màn hình nhập ngành, nghề kinh doanh theo mã ngành

 Nhập ngành, nghề kinh doanh theo danh sách định sẵn, cần thực hiện các bước sau: (Hình 14)

#### ✓ Nhấn nút [Thêm/xóa ngành nghề trong danh sách]

✓ Chọn ngành, nghề kinh doanh từ danh sách trải xuống trên Hệ thống. Danh sách ngành, nghề kinh doanh được hiển thị từ ngành cấp 1 đến ngành cấp 4 theo Hệ thống ngành kinh tế Việt Nam và được chia thành các nhóm. Để chọn ngành, nghề kinh doanh, người dùng tích chọn chữ cái tương ứng với nhóm ngành đó → Tích vào dấu [+] trước mã ngành cấp 2 để hiển thị các mã ngành cấp 3 → Tích vào dấu [+] trước mã ngành cấp 3 để hiển thị các mã ngành cấp 4 → Tích vào ô vuông trước mã ngành cấp 4 cần chọn;

- ✓ Nhấn nút [Lưu] để lưu các ngành, nghề kinh doanh đã chọn;
- ✓ Nhấn nút [Hủy bỏ] để hủy ngành, nghề kinh doanh đã chọn.

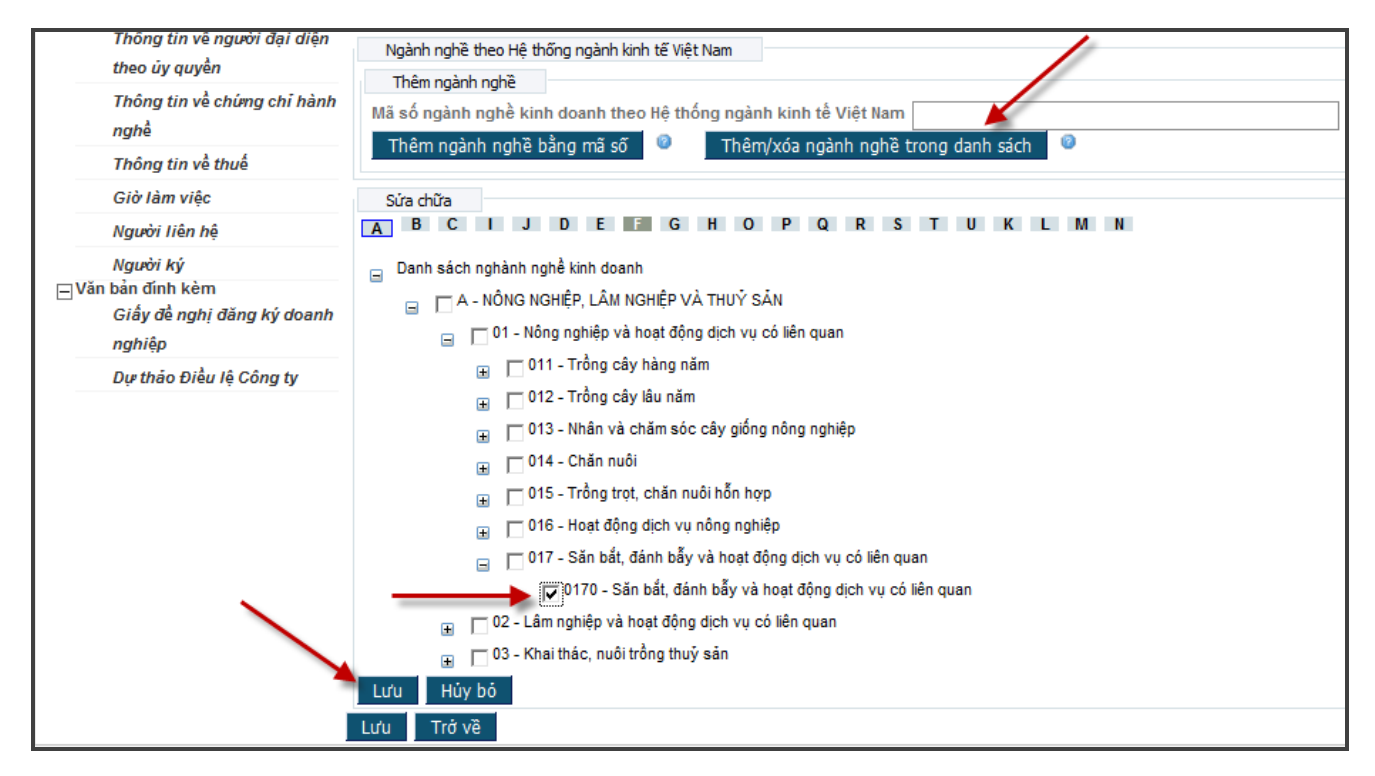

Hình 14: Màn hình nhập ngành, nghề kinh doanh từ danh sách

**Lưu ý**: Có thể tích chọn nhiều ngành, nghề kinh doanh cùng một lúc và chọn 1 trong 2 cách trên hoặc áp dụng cả 2 cách cùng một lúc để nhập ngành, nghề kinh doanh (Hình 15)

- Nhập thông tin về ngành, nghề kinh doanh chính, cần thực hiện các bước sau:
  - Đánh dấu vào ô tròn phía trước ngành, nghề kinh doanh cần chọn là ngành, nghề kinh doanh chính (ô nằm trong cột "Có phải là ngành chính?");
  - Nhấn nút [Cập nhật chính];
  - Việc cập nhật ngành, nghề kinh doanh chính chỉ thành công khi ngành, nghề kinh doanh chính được bôi đậm và in nghiêng.

- Nhập nội dung chi tiết của ngành, nghề kinh doanh cấp 4 đã chọn ở trên vào ô trống phía dưới (Hình 15).

| Ngành nghề theo Hệ thống ngành kinh tế Việt Nam                                                                                                    |     |  |  |  |  |
|----------------------------------------------------------------------------------------------------|-----|--|--|--|--|
| Thêm ngành nghề                                                                                                    |     |  |  |  |  |
| Mã số ngành nghề kinh doanh theo Hệ thống ngành kinh tế Việt Nam                                                                                                    |     |  |  |  |  |
| Thêm ngành nghề bằng mã số 🤎 Thêm/xóa ngành nghề trong danh sách 🤎                                                                                                    |     |  |  |  |  |
| Danh sách ngành nghề kinh doanh                                                                                                    |     |  |  |  |  |
| STT. Có phải là Mã số Tên nghành nghề kinh doanh<br>nghẻ kinh<br>doanh                                                                                                    |     |  |  |  |  |
| 1       Image: Sign xuất phụ từng và bộ phân phụ trở cho xe có động cơ và động cơ xe         1       Image: Sign xuất phụ từng và bộ phân phụ trở cho xe có động cơ và động cơ xe         1       Image: Sign xuất phụ từng và bộ phân phụ trở cho xe có động cơ và động cơ xe | Xóa |  |  |  |  |
| Xóa Cập nhật chính                                                                                                    |     |  |  |  |  |

## Hình 15: Màn hình chọn ngành, nghề kinh doanh chính

- Có 2 cách để xóa ngành, nghề kinh doanh đã nhập: (Hình 16)

- Xóa từng ngành, nghề kinh doanh đã nhập bằng cách: tích vào ô vuông phía bên trái ngành, nghề kinh doanh đã chọn → nhấn nút [Xóa] ở phía bên phải màn hình;
- Xóa nhiều ngành, nghề kinh doanh đã nhập bằng cách: tích vào các ô vuông phía bên trái ngành, nghề kinh doanh đã chọn → nhấn nút [Xóa] ở phía bên dưới danh sách.

| Ng<br>Ti<br>Mã s                                                                                                    | Ngành nghề theo Hệ thống ngành kinh tế Việt Nam<br>Thêm ngành nghề<br>Mã số ngành nghề kinh doanh theo Hệ thống ngành kinh tế Việt Nam |   |                            |                                                                      |     |  |  |
|----------------------------------------------------------------------------------------------------|----------------------------------------------------------------------------------------------------|---|----------------------------|----------------------------------------------------------------------|-----|--|--|
| Thêm ngành nghề bằng mã số       Inêm/xóa ngành nghề trong danh sách         Danh sách ngành nghề kinh doanh         STT.       Có phải là         Drành sách       Mã số         Tên nghành nghề kinh doanh |                                                                                                    |   |                            |                                                                      |     |  |  |
| 1                                                                                                    |                                                                                                    | ē | nghế kính<br>doanh<br>2930 | Sản xuất phu tùng và bô phân phu trơ cho xe có đông cơ và đông cơ xe | Xóa |  |  |
| 2                                                                                                    | 2 D C 0710 Khai thác quặng sắt Xóa                                                                                                    |   |                            |                                                                      |     |  |  |
| Xóa                                                                                                    | Xóa Cập nhật chính                                                                                                    |   |                            |                                                                      |     |  |  |

Hình 16: Màn hình xóa ngành, nghề kinh doanh

- Nhập ngành, nghề kinh doanh của đơn vị trực thuộc:
  - Đối với chi nhánh/địa điểm kinh doanh:

✓ Việc nhập ngành, nghề kinh doanh của chi nhánh được thực hiện tương tự như việc nhập ngành, nghề kinh doanh của doanh nghiệp;

✓ Hoặc nhấn nút [Sao chép toàn bộ từ doanh nghiệp mẹ] để sao chép tự động ngành, nghề kinh doanh của doanh nghiệp/đơn vị chủ quản sang đơn vị trực thuộc (Hình 17).

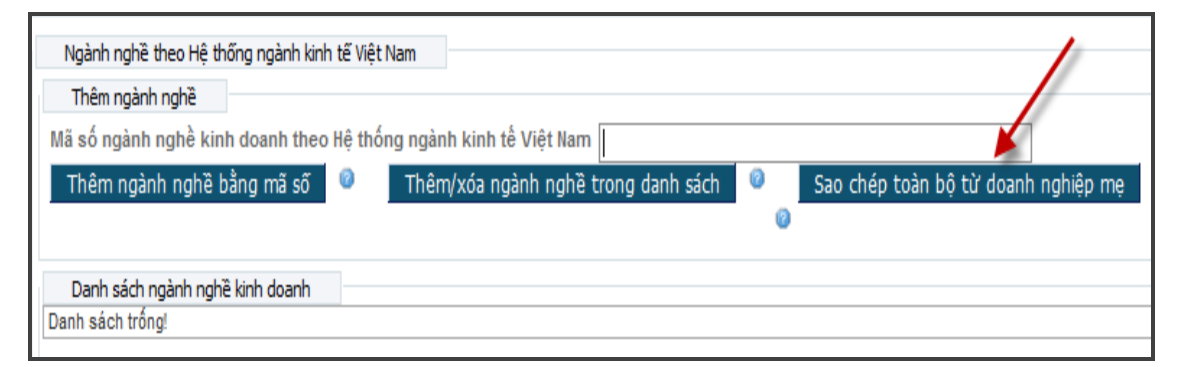

## Hình 17: Màn hình hiển thị nút [Sao chép toàn bộ từ doanh nghiệp mẹ]

• Đối với văn phòng đại diện: Nhập thông tin vào mục "Nội dung hoạt động" (Hình 18).

| Thông tin về hồ sơ                            |                                                      |
|-----------------------------------------------|------------------------------------------------------|
| Phương thức nộp hồ sơ:                        | Nộp hồ sơ sử dụng tài khoản đăng ký kinh doanh       |
| Hình thức đăng ký:                            | Đăng ký thành lập mới doanh nghiệp/đơn vị trực thuộc |
| Loại hình doanh nghiệp:                       | Văn phòng đại diện                                   |
| Tên văn phòng đại diện:                       |                                                      |
| Tên văn phòng đại diện viết tắt:              |                                                      |
| Tên văn phòng đại diện bằng tiếng nước ngoài: |                                                      |
| Trạng thái hồ sơ:                             | Đã lưu                                               |
| Số hỏ sơ:                                     |                                                      |
| Nôi dung hoat động                            |                                                      |
|                                               | 20000 ký tự còn lại<br>⊘                             |
| Lưu Trở về                                    |                                                      |

Hình 18: Màn hình nhập nội dung hoạt động của văn phòng đại diện

- Nhấn nút [Luu] để lưu các ngành, nghề kinh doanh đã nhập;
- Nhấn nút [**Trở về**] để trở về màn hình nhập dữ liệu hồ sơ.

#### (4). Tên doanh nghiệp/đơn vị trực thuộc

Chọn khối dữ liệu (Tên doanh nghiệp/đơn vị trực thuộc) trên danh sách các khối dữ liệu bên trái màn hình;

Đối với đăng ký mới đơn vị trực thuộc, trong ô "Tên chi nhánh/văn phòng đại diện/địa điểm kinh doanh", nhập tên của đơn vị trực thuộc (Hình 19) → cần lưu ý nhập thêm cụm từ "Chi nhánh", "Văn phòng đại diện" hoặc "hình thức tổ chức" của địa điểm kinh doanh;

| Thông tin về hồ sơ                   |                                                                   |   |
|--------------------------------------|-------------------------------------------------------------------|---|
| Phương thức nộp hồ sơ:               | Nộp hồ sơ sử dụng tài khoản đăng ký kinh doanh                    |   |
| Hình thức đăng ký:                   | Đăng ký thành lập mới doanh nghiệp/đơn vị trực thuộc              |   |
| Loại hình doanh nghiệp:              | Chi nhánh                                                         |   |
| Tên chi nhánh:                       |                                                                   |   |
| Tên chi nhánh viết tắt:              |                                                                   |   |
| Tên chi nhánh bằng tiếng nước ngoài: |                                                                   |   |
| Trạng thái hổ sơ:                    | Đã lưu                                                            |   |
| Số hổ sơ:                            |                                                                   |   |
| Tên chi nhánh                        |                                                                   |   |
| Tên chi nhánh:                       | CHINHÁNH CÔNG TY TNHH MỘT THÀNH VIÊN THÀNH HOÀNG CHÂU TẠI ĐÀ NẰNG | 0 |
| Tên chi nhánh viết tắt:              |                                                                   | 0 |
| Tên chi nhánh bằng tiếng nước ngoài: |                                                                   | 0 |
| Lưu Trở về Kiểm tra trùng tên        | 1                                                                 |   |

Hình 19: Màn hình hiển thị tên chi nhánh/văn phòng đại diện/địa điểm kinh doanh

Đối với đăng ký mới doanh nghiệp: Nhập tên doanh nghiệp vào ô "Tên doanh nghiệp viết bằng tiếng Việt" (Hình 20);

#### <u>Lưu ý</u>:

- Trên Hệ thống, tên doanh nghiệp bao gồm 2 thành tố: Loại hình pháp lý (*người sử dụng/người đăng ký chọn mặc định trên Hệ thống*) + Tên riêng của doanh nghiệp (*người sử dụng/người đăng ký nhập theo hồ sơ*) (Hình 20).

| Trang chủ > Danh sách hồ sơ đăng<br>⊟Khối dữ liệu<br>Hình thức đăng ký | ký > Khối dữ liệu > Tên doanh nghiệµ<br>Thông tin về hồ sơ | v/đơn vị trực thuộc                                                  |   |  |  |
|------------------------------------------------------------------------|------------------------------------------------------------|----------------------------------------------------------------------|---|--|--|
| Địa chỉ                                                                | Phương thức nộp hồ sơ:                                     | Nộp hồ sơ sử dụng chữ ký số công cộng                                |   |  |  |
| 🧹 Ngành nghề kinh doanh                                                | Hình thức đăng ký:                                         | Thành lập mới                                                        |   |  |  |
| Tên doanh nghiêp/đơn vi                                                | Loại hình doanh nghiệp:                                    | Công ty trách nhiệm hữu hạn một thành viên                           |   |  |  |
| trực thuộc                                                             | Tên doanh nghiệp viết bằng tiếng Việt                      | 1                                                                    |   |  |  |
| Thông tin về chủ sở hữu                                                | Tên doanh nghiệp viết tắt:                                 |                                                                      |   |  |  |
| Thông tin về vốn                                                       | Tên doanh nghiệp viết bằng tiếng nước ngoài:               |                                                                      |   |  |  |
| Người đại diện theo pháp                                               | Trạng thái hổ sơ:                                          | Đã lưu                                                               |   |  |  |
| luật/Người quản lý khác                                                | Số hỏ sơ:                                                  |                                                                      |   |  |  |
| Thông tin về người đại diện                                            | Tên doanh nghiệp viết bằng tiếng Việt                      |                                                                      |   |  |  |
| theo ủy quyền                                                          | Tên doanh nghiệp viết bằng tiếng                           |                                                                      |   |  |  |
| Thông tin về chứng chỉ hành                                            | Việt:                                                      |                                                                      | 0 |  |  |
| nghề                                                                   |                                                            | 🗇 Đảo vị trí loại hình doanh nghiệp lên trước tên riêng doanh nghiệp |   |  |  |
| Thông tin về thuế                                                      | Tên doanh nghiệp viết tắt:                                 |                                                                      | 0 |  |  |
| Giờ làm việc                                                           | Tên doanh nghiệp viết bằng tiếng<br>nước ngoài:            |                                                                      | 0 |  |  |
| Người liên hệ                                                          | Lưu Trở về Kiểm tra trùng tê                               | n                                                                    |   |  |  |

Hình 20: Màn hình nhập "Tên doanh nghiệp viết bằng Tiếng Việt"

- Loại hình pháp lý của từng loại hình doanh nghiệp được thể hiện dưới 2 dạng.

Ví dụ đối với công ty TNHH: dạng viết đầy đủ "CÔNG TY TRÁCH NHIỆM HỮU HẠN" và dạng viết tắt "CÔNG TY TNHH" (Hình 21).

| Trạng thái hổ sơ:                                                                | Đã lưu                                                                                                    |   |
|----------------------------------------------------------------------------------|----------------------------------------------------------------------------------------------------|---|
| Số hồ sơ:                                                                        |                                                                                                    |   |
| Tên doanh nghiệp viết bằng tiếng Việt                                            |                                                                                                    |   |
| Tên doanh nghiệp viết bằng tiếng<br>Việt:<br>p                                   | CÔNG TY TNHH<br>CÔNG TY TNHH<br>CÔNG TY TRÁCH NHIỆM HỮU HẠN<br>Được và nhạn mini đuan trightệp ren cước tên riêng doanh nghiệp | 0 |
| Tên doanh nghiệp viết tắt:                                                       |                                                                                                    | 0 |
| Tên doanh nghiệp viết bằng tiếng<br>nước ngoài:<br>Lưu Trở về Kiếm tra trùng tên | n                                                                                                    | 0 |

## Hình 21: Màn hình hiển thị "Loại hình pháp lý" của doanh nghiệp

Phía dưới tên doanh nghiệp viết bằng tiếng Việt có một ô chức năng có tiêu đề "Đảo vị trí loại hình doanh nghiệp lên trước tên riêng doanh nghiệp" (Hình 22).

| Tên doanh nghiệp viết bằng tiếng Việt           |                                                                      |   |
|-------------------------------------------------|----------------------------------------------------------------------|---|
| Tên doanh nghiệp viết bằng tiếng<br>Việt:       | CÔNG TY TNHH                                                         |   |
|                                                 | 🕼 Đảo vị trí loại hình doạnh nghiệp lên trước tên riêng doạnh nghiệp | 0 |
| Tên doanh nghiệp viết tắt:                      |                                                                      | 0 |
| Tên doanh nghiệp viết bằng tiếng<br>nước ngoài: |                                                                      | 0 |
| Lưu Trở về Kiểm tra trùng tế                    | ên -                                                                 |   |
|                                                 |                                                                      |   |

#### Hình 22: Màn hình hiển thị ô "Đảo vị trí loại hình doanh nghiệp

#### lên trước tên riêng doanh nghiệp"

- Khi tích vào ô này, thì phần tên riêng doanh nghiệp sẽ được đặt lên trước phần loại hình pháp lý (Hình 23).

| Thông tin về hồ sơ                           |                                                      |
|----------------------------------------------|------------------------------------------------------|
| Phương thức nộp hổ sơ:                       | Nộp hồ sơ sử dụng tài khoản đăng ký kinh doanh       |
| Hình thức đăng ký:                           | Đăng ký thành lập mới doanh nghiệp/đơn vị trực thuộc |
| Loại hình doanh nghiệp:                      | Công ty trách nhiệm hữu hạn một thành viên           |
| Tên doanh nghiệp viết bằng tiếng Việt:       | HOÀNG CHÂU CÔNG TY TNHH                              |
| Tên doanh nghiệp viết tắt:                   |                                                      |
| Tên doanh nghiệp viết bằng tiếng nước ngoài: |                                                      |

## Hình 23: Màn hình hiển thị tên riêng doanh nghiệp được đặt trước loại hình pháp lý

- Nhấn nút [**Kiểm tra trùng tên**] để kiểm tra chống trùng tên doanh nghiệp/đơn vị trực thuộc. Hệ thống sẽ hiển thị danh sách doanh nghiệp/đơn vị trực thuộc đã đăng ký và được cấp Giấy chứng nhận đăng ký doanh nghiệp/Giấy chứng nhận đăng ký hoạt động có tên trùng, tương tự với tên doanh nghiệp dự kiến đăng ký (Hình 24);

| Tên doanh nghiệp viết bằng tiếng Việt           |                                                                      |
|-------------------------------------------------|----------------------------------------------------------------------|
| Tên doanh nghiệp viết bằng tiếng<br>Việt:       | CÔNG TY TNHH                                                         |
|                                                 | HOÀNG CHÂU                                                           |
|                                                 | 🗇 Đảo vị trí loại hình doanh nghiệp lên trước tên riêng doanh nghiệp |
| Tên doanh nghiệp viết tắt:                      |                                                                      |
| Tên doanh nghiệp viết bằng tiếng<br>nước ngoài: |                                                                      |
| Lưu Trở về Kiểm tra trùng tê                    | n                                                                    |

## Hình 24: Màn hình hiển thị nút [Kiểm tra trùng tên]

#### <u>Lưu ý</u>:

- Danh sách doanh nghiệp/đơn vị trực thuộc có tên trùng, tương tự được hiển thị theo thứ tự sau (Hình 25):

- Trùng 100% tên doanh nghiệp/đơn vị trực thuộc (*trùng cả loại hình pháp lý và tên riêng doanh nghiệp*);
- Chỉ trùng tên riêng doanh nghiệp/đơn vị trực thuộc;
- Tên doanh nghiệp/đơn vị trực thuộc có thể gây nhầm lẫn.

| Kiế | Kiểm tra trùng tên 🗙 🗙                                                          |                                                |                          |                                                                   |                            |                                                |                               | ×                    |            |   |
|-----|---------------------------------------------------------------------------------|------------------------------------------------|--------------------------|-------------------------------------------------------------------|----------------------------|------------------------------------------------|-------------------------------|----------------------|------------|---|
| Có  | Có 126 doanh nghiệp (đơn vị trực thuộc) có tên trùng, tương tự như : HOÀNG CHÂU |                                                |                          |                                                                   |                            |                                                |                               | ~                    |            |   |
| _   | Danh sá                                                                         | ch doanh nghiệp                                | (đơn vị trực th          | iuộc)                                                             |                            |                                                |                               |                      |            | E |
|     | Cảnh<br>báo                                                                     | Mã số nội bộ<br>trọng Hệ<br>thống TT<br>ĐKKDQG | Mã số<br>doanh<br>nghiệp | Loại hình<br>doanh<br>nghiệp                                      | Tên doanh nghiệp           | Tên doanh nghiệp viết<br>bằng tiếng nước ngoài | Ngày đăng<br>ký kinh<br>doanh | Trạng<br>thái        | Số GCNĐKKD |   |
| 1   | ×                                                                               | 0000627445                                     |                          | Công ty<br>trách<br>nhiệm hữu<br>hạn hai<br>thành viên<br>trở lên | CÔNG TY TNHH HOÀNG<br>CHÂU |                                                | 19/05/2003                    | Đang<br>hoạt<br>động | 4702000434 |   |
| 2   | ×                                                                               | 0000866385                                     | 0900241350               | Công ty<br>trách<br>nhiệm hữu<br>hạn hai<br>thành viên<br>trở lên | CÔNG TY TNHH HOÀNG<br>CHÂU | HOANG CHAU COMPANY<br>LIMITED                  | 27/02/2012                    | Đang<br>hoạt<br>động | 0502000373 |   |
| 3   | ×                                                                               | 0001801643                                     | 2900622511               | Công ty<br>trách<br>nhiệm hữu<br>hạn hai<br>thành viên<br>trở lên | Công ty tnhh hoàng châu    |                                                | 20/09/2004                    | Đang<br>hoạt<br>động | 2702000855 |   |
| 4   | ×                                                                               | 0002237172                                     | 5500209425               | Công ty<br>trách<br>nhiệm hữu<br>hạn hai<br>thành viên<br>trở lên | CÔNG TY TNHH HOÀNG<br>CHÂU |                                                | 05/11/2010                    | Đang<br>hoạt<br>động | 5500209425 |   |
| 5   | ×                                                                               | 0002296462                                     |                          | Công ty<br>trách<br>nhiệm hữu<br>hạn hai<br>thành viên<br>trở lên | CÔNG TY TNHH HOÀNG<br>CHÂU |                                                | 01/12/2004                    | Đang<br>hoạt<br>động | 5702000699 |   |
| 6   |                                                                                 | 0003812995                                     | 0304451237               | Công ty                                                           | CÔNG TY TNHH HOÀNG         |                                                | 30/06/2008                    | Đang                 | 4102040636 | 7 |

Hình 25: Màn hình hiển thị danh sách kiểm tra trùng tên doanh nghiệp

- Nhập tên doanh nghiệp viết tắt vào ô "Tên doanh nghiệp viết tắt" (nếu có) (Hình 26);

Nhập tên doanh nghiệp viết bằng tiếng nước ngoài vào ô "Tên doanh nghiệp viết bằng tiếng nước ngoài" (nếu có) (Hình 26);

| Tên doanh nghiệp viết bằng tiếng Việt           |                                                                     |
|-------------------------------------------------|---------------------------------------------------------------------|
| Tên doanh nghiệp viết bằng tiếng<br>Viết:       | CÔNG TY TNHH                                                        |
|                                                 | HOÀNG CHÂU                                                          |
|                                                 | 🖵 Đảo vị trí loại hình doan nghiệp lên trước tên riêng doanh nghiệp |
| Tên doanh nghiệp viết tắt:                      | HOANG CHAU, LLC                                                     |
| Tên doanh nghiệp viết bằng tiếng<br>nước ngoài: | HOANG CHAU LIMITED LIABILITY COMPANY                                |
| Lưu Trở về Kiểm tra trùng tế                    | in .                                                                |

Hình 26: Màn hình nhập "Tên doanh nghiệp viết bằng tiếng nước ngoài" và "Tên doanh nghiệp viết tắt"

## (5). Thông tin về vốn

Chọn khối dữ liệu "Thông tin về vốn" trên danh sách các khối dữ liệu bên trái màn hình.
 Có hai lựa chọn nhập thông tin về vốn:

- Tích chọn "Tự động tính vốn và tỷ lệ" nếu muốn Hệ thống tự động hiển thị số vốn và tỷ lệ phần trăm vốn tương ứng (Hình 27)<sup>1</sup>;
- Tích chọn "**Không tự động tính vốn và tỷ lệ**" nếu không muốn Hệ thống tự động hiển thị số vốn và tỷ lệ phần trăm vốn tương ứng (Hình 27).
- Nhập thông tin về vốn điều lệ:
  - Nhập số vốn bằng số vào ô vốn điều lệ;
  - Nhập thông tin về loại nguồn vốn: nhập tỷ lệ vốn (%) hoặc số lượng vốn (bằng số, VNĐ) → Hệ thống sẽ tự động tính các giá trị còn lại (Hình 27);

| Thông tin vốn               | và ti lệ<br>nh vốn và ti lệ |                    |                         |
|-----------------------------|-----------------------------|--------------------|-------------------------|
| Vốn điều lệ<br>Vốn điều lệ: | 1.00                        | 0.000.000,00 VNĐ 🥥 |                         |
| Loại                        | i nguồn vốn                 | Tỷ lệ vốn (%)      | Số lượng (bằng số, VND) |
| Nguồn vốn ngân sách n       | hà nước                     | 0,00               | 0,00                    |
| Nguồn vốn tư nhân           |                             | 100,00             | 1.000.000.000,00        |
| Vốn nước ngoài              |                             | 0,00               | 0,00                    |
| Khác                        |                             | 0,00               | 0,00                    |
| Tổng số                     |                             | 100                | 1.000.000.000,00        |

Hình 27: Màn hình nhập thông tin về vốn

Nhập thông tin về tài sản góp vốn: nhập tỷ lệ vốn (%) của từng tài sản trong vốn điều lệ/vốn đầu tư ban đầu hoặc giá trị vốn của từng tài sản trong vốn điều lệ/vốn đầu tư ban đầu (*bằng số, VNĐ*) (Hình 28).

| Tài sản góp vốn                                               |                                        |                                        |                                                                                     |  |  |  |
|---------------------------------------------------------------|----------------------------------------|----------------------------------------|-------------------------------------------------------------------------------------|--|--|--|
| Tài sản góp vốn                                               | Tỷ lệ vốn của từng tà<br>lệ/vốn đầu tu | ài sản trong vốn điều<br>r ban đầu (%) | Giá trị vốn của từng tài sản trong vốn điều lệ/vốn đầu<br>tư ban đầu (bằng số, VND) |  |  |  |
| Đồng Việt Nam                                                 | 70,00                                  |                                        | 700.000.000,00                                                                      |  |  |  |
| Ngoại tệ tự do chuyển đối                                     | 20,00                                  |                                        | 200.000.000,00                                                                      |  |  |  |
| Vàng                                                          | 10,00                                  |                                        | 100.000.000,00                                                                      |  |  |  |
| Giá trị quyền sử dụng đất                                     | 0,00                                   |                                        | 0,00                                                                                |  |  |  |
| Giá trị quyền sở hữu trí tuệ, công<br>nghệ, bí quyết kỹ thuật | 0,00                                   |                                        | 0,00                                                                                |  |  |  |
| Các tài sản khác                                              | 0,00                                   |                                        | 0,00                                                                                |  |  |  |
| Tổng số                                                       | 100                                    |                                        | 1.000.000.000,00                                                                    |  |  |  |
| Vốn nhạp định:                                                |                                        | VNĐ 🞯                                  |                                                                                     |  |  |  |
| .ưu Trở về                                                    |                                        |                                        |                                                                                     |  |  |  |

Hình 28: Màn hình nhập thông tin về tài sản góp vốn

<sup>&</sup>lt;sup>1</sup>Áp dụng chung cho tất cả các khối dữ liệu về vốn.

- Nhấn nút [Luu] để lưu các thông tin về vốn đã nhập (Hình 28);
- Nhấn nút [Trở về] để trở về màn hình nhập dữ liệu hồ sơ (Hình 28).

## <u>Lưu ý</u>:

Để phân cách phần thập phân: dùng dấu phẩy (,). Ví dụ: 0,12%.

Hệ thống chỉ cho phép lưu 02 chữ số sau dấu phẩy. Nếu tỷ lệ là 0,324% thì chỉ có thể lưu được 0,32%.

Nếu cán bộ đã tích chọn vào ô cần nhập thông tin về vốn mà không thấy dấu nháy chuột, cán bộ vẫn tiếp tục thực hiện nhập thông tin.

## (6). Thông tin về cổ phần (Hình 29)

- Chọn khối dữ liệu (**Thông tin về cổ phần**) trên danh sách các khối dữ liệu bên trái màn hình;

- Nhập mệnh giá cổ phần;

Nhập thông tin về loại và số lượng cổ phần: nhập đủ thông tin ở các cột số lượng, mệnh giá, tổng giá trị, tỷ lệ so với vốn điều lệ;

Nhập thông tin về số cổ phần chào bán: nhập đủ các thông tin ở các cột số lượng, mệnh giá, tổng giá trị;

| O K | tự động tinh vớn và tí lẹ<br>Chông tự động tính vốn và | tilệ       |            |            |                   |       |                                       |
|-----|--------------------------------------------------------|------------|------------|------------|-------------------|-------|---------------------------------------|
| 1ện | h giá cổ phần:                                         | 100        | 0.000,00 🙆 |            |                   |       |                                       |
| Lo  | ai và số lượng cố phần                                 | C & Lummar | Mark at    | ( 0.000)   | T                 | T     | · · · · · · · · · · · · · · · · · · · |
| л   | Cổ phần phố thông                                      | So lượng   | Menn gi    | a (VND)    | l ong gia trị (vi | D) 1  | y lệ số với vốn điều lệ ("            |
|     | Co phan pho mong                                       | 5000       | 1          | 00.000,00  | 500.000.000       | 00    | 50,00                                 |
| :   | Cổ phần ưu đãi biểu quyết                              | 5000       | 1          | 00.000,00  | 500.000.000       | 00    | 50,00                                 |
| \$  | Cổ phần ưu đãi cổ tức                                  | 0          | 1          | 00.000,00  | 0,0               | 00    | 0,00                                  |
| ł   | Cổ phần ưu đãi hoàn lại                                | 0          | 1          | 00.000,00  | 0,0               | 00    | 0,00                                  |
| i   | Các cổ phần ưu đãi khác                                | 0          | 1          | 00.000,00  | 0,0               | 00    | 0,00                                  |
|     | Tổng cộng                                              | 10000      |            | 100.000,00 | 1.000.000.000     | 00,00 | 100,00                                |
| C   | ố phần chào bán                                        |            |            |            |                   |       |                                       |
| STI | Loại cố phần                                           | Số lượ     | ing        | Mé         | nh giá (VND)      |       | Tổng giá trị (VND)                    |
| Ī   | Cổ phần phổ thông                                      |            | 0          |            | 100.000,00        |       | 0,00                                  |
| 2   | Cổ phần ưu đãi biểu quyết                              |            | 0          |            | 100.000,00        |       | 0,00                                  |
| 3   | Cổ phần ưu đãi cổ tức                                  |            | 0          |            | 100.000,00        |       | 0,00                                  |
| 4   | Cổ phần ưu đãi hoàn lại                                |            | 0          |            | 100.000,00        |       | 0,00                                  |
| 5   | Các cổ phần ưu đãi khác                                |            | 0          |            | 100.000,00        |       | 0,00                                  |
|     | Tổng cộng                                              |            | 0          |            | 100.000.00        |       | 0.00                                  |

## Hình 29: Màn hình nhập thông tin về cổ phần

- Nhấn nút [Luu] để lưu các thông tin về cổ phần đã nhập;

- Nhấn nút [**Trở về**] để trở về màn hình nhập dữ liệu hồ sơ.

(7). Thông tin về chủ sở hữu (đối với doanh nghiệp tư nhân)

- Chọn khối dữ liệu "**Thông tin về chủ sở hữu**" trên danh sách các khối dữ liệu bên trái màn hình (Hình 30);

| Trang chủ > Danh sách hồ sơ đăng<br>Khối dữ liệu<br>🚽 Hình thức đăng ký | ký > Khối dữ liệu > Thông tin về chủ sở<br>Thông tin về hồ sơ | hữu                                   |
|-------------------------------------------------------------------------|---------------------------------------------------------------|---------------------------------------|
| 🚽 Địa chỉ                                                               | Phương thức nộp hổ sơ:                                        | Nộp hồ sơ sử dụng chữ ký số công cộng |
| Ngành nghề kinh doanh                                                   | Hình thức đăng ký:                                            | Thành lập mới                         |
| Tên doanh nghiệp/đơn vị trực                                            | Loại hình doanh nghiệp:                                       | Doanh nghiệp tư nhân                  |
| thuộc                                                                   | Tên doanh nghiệp viết bằng tiếng Việt:                        | DOANH NGHIỆP TN HIỀN TEST 1           |
| n Thông tin về chủ sở hữu                                               | Tên doanh nghiệp viết tắt:                                    |                                       |
| Thông tin về vốn                                                        | Tên doanh nghiệp viết bằng tiếng nước n                       | goài:                                 |
| Người đại diện theo pháp                                                | Trạng thái hổ sơ:                                             | Đã lưu                                |
| luật/Người quản lý khác                                                 | Số hồ sơ:                                                     |                                       |
| Thông tin về chứng chỉ hành<br>nghề                                     | Thông tin về chủ sở hữu                                       |                                       |
| 🚽 Thông tin về thuế                                                     | Luta chon Xóa                                                 |                                       |
| Giở làm việc                                                            | 🔽 Sửa đối dữ liệu                                             |                                       |
| Người liên hệ                                                           | Họ tên:                                                       | LE THU NGA                            |
| Người ký                                                                | Giới tính:                                                    | CNam @Nữ @                            |
|                                                                         | Ngày sinh:                                                    | 17/01/1988 🗷 🕝                        |
|                                                                         | Quốc tịch:                                                    | Viêt Nam                              |
|                                                                         | Dân tộc:                                                      | Kinh 🔹                                |

#### Hình 30: Màn hình nhập thông tin về chủ sở hữu đối với doanh nghiệp tư nhân

- Các trường thông tin bắt buộc phải nhập, bao gồm:
  - Họ tên chủ sở hữu, Giới tính, Ngày sinh, Quốc tịch, Dân tộc
  - Thông tin về Giấy chứng thực cá nhân: Loại Giấy chứng thực cá nhân, số Giấy chứng thực cá nhân, Ngày cấp, Nơi cấp;
  - Địa chỉ cư trú, địa chỉ liên hệ: Quốc gia; Tỉnh/Thành phố; Quận/Huyện/Thị xã/TP thuộc tỉnh; Phường/Xã/Thị trấn; Số nhà/đường/phố/xóm/ấp/thôn.
- Có 2 cách để nhập thông tin về chủ sở hữu:
  - Nhập đầy đủ thông tin của chủ sở hữu vào từng trường thông tin trên Hệ thống;
  - Chọn thông tin của chủ sở hữu đã được lưu trên Hệ thống đăng ký doanh nghiệp trực tuyến. Trong trường hợp này, có 2 cách chọn thông tin đã lưu như sau:

#### <u>Cách 1</u>:

- ✓ Tại màn hình nhập thông tin về người nộp hồ sơ, nhấn nút [**Lựa chọn**] (Hình 30);
- ✓ Chọn (Loại giấy chứng thực cá nhân) từ danh sách trải xuống (Hình 31);
- ✓ Nhập Mã số vào ô (Số Giấy chứng thực cá nhân) (Hình 31);
- ✓ Hoặc nhập Họ tên vào ô (Họ tên) (Hình 31);
- ✓ Nhấn nút [Lọc hồ sơ] (Hình 31). Trong trường hợp Hệ thống hiển thị nhiều hơn 01 kết quả về chủ sở hữu, cần phải chọn kết quả chính xác nhất.

| Loci Gifu shing then si phin: |                              |                              |            |           |           |           |
|-------------------------------|------------------------------|------------------------------|------------|-----------|-----------|-----------|
| Loại Giay chững thộc ca hhan. | Giấy chứng minh nhân dân     | Giāy chứng minh nhân dân 📃 🔍 |            |           |           |           |
| Mã sô cá nhân:                | 131684230                    | 0                            |            |           |           |           |
| Họ tên:                       |                              | 0                            |            |           |           |           |
| Lọc hồ sợ Hiển thị tất cả     |                              |                              |            |           |           |           |
|                               |                              |                              |            |           |           |           |
| Danh sách                     |                              |                              |            |           |           |           |
| Họ và tên                     | Loại Giây chứng thực cả nhân | Số Giảy chứng thực cả nhân   | Ngày sinh  | Giới tinh | Quốc tịch |           |
| NGUYEN THỊ QUE THU            | Giây chứng minh nhân dân     | 201392646                    |            |           |           | Lựa chọn  |
| NGUYẾN THỊ THU HƯƠNG          | Giấy chứng minh nhân dân     | 197122983                    | 17/02/1982 | Nữ        | Việt Nam  | Lựa chọn  |
| NGUYÊN THỊ QUẾ THU            | Giấy chứng minh nhân dân     | 201392646                    | 02/05/1975 | Nữ        | Việt Nam  | Lựa chọn  |
| IGUYẾN THỊ QUẾ THU            | Giấy chứng minh nhân dân     | 201392646                    | 02/05/1975 | Nữ        | Việt Nam  | Lựa chọn  |
| IGUYÊN THỊ QUẾ THU            | Giấy chứng minh nhân dân     | 201392646                    | 02/05/1975 | Nữ        | Việt Nam  | Lựa chọn  |
| Ê THU HƯƠNG                   | Giấy chứng minh nhân dân     | 123456789                    | 14/02/1986 | Nữ        | Việt Nam  | Lựa chọn  |
| IGUYÊN THU HĂNG               | Giấy chứng minh nhân dân     | 131684230                    | 18/03/1987 | Nữ        | Viêt Nam  | Luta chon |

#### Hình 31: Màn hình tìm kiếm thông tin của chủ sở hữu đã lưu trên Hệ thống

#### *Cách 2*:

- ✓ Chọn "Loại Giấy chứng thực cá nhân" từ danh sách trải xuống (Hình 32);
- ✓ Nhập "Số Giấy chứng thực cá nhân" và nhấn nút [Tìm kiếm] (Hình 33).

| Giấy chứng minh nhân dân                           |
|----------------------------------------------------|
| Giấy chứng nhận có nguồn gốc Việt Nam              |
| Giấy chứng nhận có quan hệ huyết thống Việt Nam    |
| Giấy chứng nhận đăng ký quốc tịch                  |
| Giấy chứng nhận gốc Việt Nam                       |
| Giấy chứng nhận mất quyền làm công dân Việt Nam    |
| Giấy chứng nhận quốc tịch Việt Nam                 |
| Giấy đăng ký tạm trú                               |
| Giấy tờ chứng minh người gốc Việt Nam ở nước ngoài |
| Giấy tờ thay thế hộ chiếu nước ngoài               |
| Hộ chiếu nước ngoài                                |
| Hộ chiếu Việt Nam                                  |
| Loại khác                                          |

Hình 32: Màn hình chọn Loại Giấy chứng thực cá nhân

| Giấy chứng thực cá nhân       |                          |            |
|-------------------------------|--------------------------|------------|
| Loại Giấy chứng thực cá nhân: | Giấy chứng minh nhân dân | 0          |
| Số Giấy chứng thực cá nhân:   | 201061442                | Tìm kiếm 😰 |
| Ngày cấp:                     |                          |            |
| Nơi cấp:                      |                          | 0          |
| Ngày hết hạn:                 |                          |            |

Hình 33: Màn hình nhập các thông tin về Giấy chứng thực cá nhân

#### <u>Lưu ý</u>:

• Trong (**Danh sách cá nhân**), dữ liệu về cá nhân được đánh dấu màu hồng là dữ liệu đã được tìm kiếm và lựa chọn gần nhất (Hình 31);

• Hệ thống hiển thị thông tin về người nộp hồ sơ đã lưu trên Hệ thống vào các trường thông tin tại màn hình nhập thông tin về người nộp hồ sơ. Tích vào ô [**Sửa đổi dữ liệu**] nếu cần sửa đổi thông tin của người nộp hồ sơ đã chọn (Hình 30).

Tại màn hình nhập thông tin về người nộp hồ sơ, Nhấn nút [Xóa] để xóa toàn bộ thông tin của người nộp hồ sơ đã nhập hoặc đã chọn (Hình 30).

- Nhập thông tin về địa chỉ thường trú và chỗ ở hiện tại<sup>2</sup>: (Hình 34)
  - Chọn "Trùng địa chỉ thường trú" nếu địa chỉ thường trú trùng với chỗ ở hiện tại;
  - Chọn "Khác" nếu địa chỉ thường trú khác với chỗ ở hiện tại.

| Địa chi cư trú                                     |                |   |   |
|----------------------------------------------------|----------------|---|---|
| Quốc gia:                                          | Việt Nam       | • | 0 |
| Tỉnh/Thành phố:                                    | Hà Nội         | • | 0 |
| Quận/Huyện/Thị xã/TP thuộc tỉnh:                   | Quận Tây Hồ    | • | 0 |
| Phường/Xã/Thị trấn:                                | Phường Yên Phụ | • | 0 |
| Số nhà/đường/phố/xóm/ấp/thôn:                      | Số 3           |   | 0 |
| Địa chi liên hệ<br>Trùng địa chi thường trú 🔿 Khác |                |   |   |
| Quốc gia:                                          | Việt Nam       | • | 0 |
| Tỉnh/Thành phố:                                    | Hà Nội         | • | 0 |
| Quận/Huyện/Thị xã/TP thuộc tỉnh:                   | Quận Tây Hồ    | • | 0 |
| Phường/Xã/Thị trấn:                                | Phường Yên Phụ | • | 0 |
| Số nhà/đường/phố/xóm/ấp/thôn:                      | Số 3           |   | 2 |

## Hình 34: Màn hình nhập thông tin về địa chỉ thường trú và chỗ ở hiện tại

Nhập thêm thông tin liên hệ (Điện thoại, số fax, địa chỉ email và các nội dung ghi chú) (Hình 35).

| Thông tin liên hệ |   |
|-------------------|---|
| Điện thoại:       | 6 |
| Fax:              | 6 |
| E-mail:           | 6 |
| Website:          |   |
| Lưu Trở về        |   |

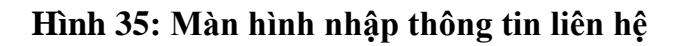

<sup>&</sup>lt;sup>2</sup> Áp dụng chung cho tất cả các khối dữ liệu về địa chỉ trên Hệ thống.

- Nhấn nút [Luu] để lưu các thông tin về chủ DNTN đã nhập (Hình 35);
- Nhấn nút [**Trở về**] để trở về màn hình nhập dữ liệu hồ sơ (Hình 35).

(8). Thông tin về cổ đông sáng lập (đối với công ty cổ phần) (Hình 36)

Chọn khối dữ liệu (Thông tin về cổ đông sáng lập) trên danh sách các khối dữ liệu bên trái màn hình;

- Nhấn nút [**Tạo mới**] để nhập các thông tin về cổ đông sáng lập.

| Trang chủ > Khối dữ liệu > Danh s<br>Khối dữ liệu | ách cổ đông sáng lập                         |                                       |  |  |  |
|---------------------------------------------------|----------------------------------------------|---------------------------------------|--|--|--|
| Hình thức đăng ký                                 | Thông tin về hồ sơ                           |                                       |  |  |  |
| Địa chỉ                                           | Phương thức nộp hổ sơ:                       | Nộp hồ sơ sử dụng chữ ký số công cộng |  |  |  |
| Ngành nghề kinh doanh                             | Hình thức đăng ký:                           | Thành lập mới                         |  |  |  |
| Tên doanh nghiệp/đơn vị trực                      | Loại hình doanh nghiệp:                      | Công ty cổ phần                       |  |  |  |
| thuộc                                             | Tên doanh nghiệp viết bằng tiếng Việt:       |                                       |  |  |  |
| Thông tin về vốn                                  | Tên doanh nghiệp viết tắt:                   |                                       |  |  |  |
| Thông tin về cố phần                              | Tên doanh nghiệp viết bằng tiếng nước ngoài: |                                       |  |  |  |
| Thông tin về cổ đông sáng lập                     | Trạng thái hổ sơ:                            | Đã lưu                                |  |  |  |
| Người đại diện theo pháp                          | Số hổ sơ:                                    |                                       |  |  |  |
| luật/Người quản lý khác                           | Danh sách cổ đông sáng lập                   |                                       |  |  |  |
| Thông tin về chứng chỉ hành                       | Danh sách trồng!                             |                                       |  |  |  |
| nghề                                              | Transfer                                     |                                       |  |  |  |
| Thông tin về thuế                                 | Lao moi                                      |                                       |  |  |  |
| Giờ làm việc                                      | Trở về                                       |                                       |  |  |  |

Hình 36: Màn hình tạo mới cổ đông sáng lập

- Nhập các thông tin về cổ đông sáng lập:
  - Chọn hình thức đăng ký "Cá nhân" hoặc "Tổ chức":

✓ Nếu chọn "Cá nhân" (Hình 37): Nhập thông tin của cổ đông sáng lập là cá nhân, thực hiện tương tự hướng dẫn tại mục (7);

| Thông tin về cổ đông sáng lập<br>Cả nhân C Tổ chức 🎯 |                          |   |
|------------------------------------------------------|--------------------------|---|
| Cá nhân<br>Lựa chọn Xóa<br>Sửa đối dữ liệu           |                          |   |
| Họ tên:                                              | NGUYÊN THU HẰNG          | 0 |
| Giới tính:                                           | Nam  Nü                  | 2 |
| Ngày sinh:                                           | 18/03/1987               |   |
| Quốc tịch:                                           | Việt Nam                 |   |
| Dân tộc:                                             | Kinh                     | 0 |
| Giấy chứng thực cá nhân                              |                          |   |
| Loại Giấy chứng thực cá nhân:                        | Giấy chứng minh nhân dân | 0 |
| Số Giấy chứng thực cá nhân:                          | 131684230                | 0 |
| Ngày cấp:                                            | 27/12/2004 🙆             | _ |
| Nơi cấp:                                             | Công an Hà Nội           | 0 |
| Ngày hết hạn:                                        |                          | _ |
| Địa chỉ cư trú                                       |                          |   |
| Quốc gia:                                            | Việt Nam                 | 0 |
| Tinh/Thành phố:                                      | Hà Nội 🗸                 | 0 |
| Quận/Huyện/Thị xã/TP thuộc tỉnh:                     | Quận Tây Hồ              | 0 |
| Phường/Xã/Thị trấn:                                  | Phường Yên Phụ           | 0 |
| Số nhà/đường/phố/xóm/ấp/thôn:                        | Số 3                     | 0 |
| Địa chỉ liên hê                                      |                          |   |
| Quốc gia:                                            | Viêt Nam                 | 0 |
| Tỉnh/Thành phố:                                      | Hà Nôi                   | 0 |
| Quận/Huyện/Thị xã/TP thuộc tỉnh:                     | Quân Tây Hồ              | 0 |
| Phường/Xã/Thị trấn:                                  | Phường Yên Phụ           | 0 |
| Số nhà/đường/phố/xóm/ấp/thôn:                        | Số 3                     | 0 |

Hình 37: Màn hình nhập thông tin cổ đông sáng lập là cá nhân

✓ Nếu chọn cổ đông sáng lập là "Tổ chức", cần thực hiện theo các bước sau:

Có 3 cách để nhập thông tin:

 Nhập các thông tin về tổ chức là cổ đông sáng lập theo các trường thông tin trên Hệ thống (Hình 38);

| -                                        | chọn Xóa                                                                                                    |                                                                                                    |                                                       |                                                                                                    |                                      |   |  |  |
|------------------------------------------|----------------------------------------------------------------------------------------------------|----------------------------------------------------------------------------------------------------|-------------------------------------------------------|----------------------------------------------------------------------------------------------------|--------------------------------------|---|--|--|
| îên t                                    | ố chức*:                                                                                                    |                                                                                                    | 0                                                     |                                                                                                    |                                      |   |  |  |
| Mãs                                      | ố doanh nghiệp:                                                                                                    |                                                                                                    |                                                       | Tìm kiếm 💿                                                                                                    |                                      |   |  |  |
| Mã số nội bộ trong Hệ thống TT ĐKKDQG:   |                                                                                                    | DQG:                                                                                                    | Tìm kiếm 🛛 🖉                                          |                                                                                                    |                                      |   |  |  |
| Đị                                       | a chi của trụ sở chính                                                                                                    |                                                                                                    |                                                       |                                                                                                    |                                      |   |  |  |
| Quốc gia:<br>Tỉnh/Thành phố:             |                                                                                                    | Việt Nam                                                                                                    |                                                       | ▾ (0)                                                                                                    |                                      |   |  |  |
|                                          |                                                                                                    | Cần Thơ                                                                                                    |                                                       | ▼ (2)                                                                                                    |                                      |   |  |  |
| Quậ                                      | n/Huyện/Thị xã/TP thuộc tỉnh:                                                                                                    |                                                                                                    |                                                       | ▼ (2)                                                                                                    |                                      |   |  |  |
| Phu                                      | ờng/Xã/Thị trấn:                                                                                                    |                                                                                                    |                                                       | <b>v</b> (2)                                                                                                    |                                      |   |  |  |
| Số n                                     | nhà/đường/phố/xóm/ấp/thôn:                                                                                                    |                                                                                                    |                                                       | 2                                                                                                    |                                      |   |  |  |
| Tł                                       | hông tin liên hệ                                                                                                    |                                                                                                    |                                                       |                                                                                                    |                                      |   |  |  |
| Điệr                                     | n thoại:                                                                                                    |                                                                                                    |                                                       | 0                                                                                                    |                                      |   |  |  |
| Fax:                                     |                                                                                                    |                                                                                                    | •                                                     |                                                                                                    |                                      |   |  |  |
| E-m                                      | ail:                                                                                                    |                                                                                                    |                                                       |                                                                                                    |                                      |   |  |  |
| Web                                      | osite:                                                                                                    |                                                                                                    |                                                       | 0                                                                                                    |                                      |   |  |  |
| Gi                                       | ấy chứng nhận ĐKDN/Quyết địn                                                                                                    | h thành lập                                                                                                    |                                                       |                                                                                                    |                                      |   |  |  |
| Loại                                     | i văn bản:                                                                                                    |                                                                                                    |                                                       | ▼ (2)                                                                                                    |                                      |   |  |  |
| Số:                                      |                                                                                                    |                                                                                                    |                                                       |                                                                                                    |                                      |   |  |  |
| Ngà                                      | y cấp:                                                                                                    | 20                                                                                                    |                                                       |                                                                                                    |                                      |   |  |  |
| Nơi                                      | cấp:                                                                                                    |                                                                                                    |                                                       |                                                                                                    |                                      |   |  |  |
| Vő                                       | n góp<br>xại và sõ lượng cổ phần<br>Tự động tính vốn và ti lệ<br>Không tự động tính vốn và                                            | ti lệ                                                                                                    |                                                       |                                                                                                    |                                      |   |  |  |
| С                                        |                                                                                                    |                                                                                                    |                                                       | 1 .                                                                                                    | Tỷ lệ so với vốn điều lệ (%)         | 0 |  |  |
| С<br>С<br>STT.                           | Loại                                                                                                    | Số lượng                                                                                                    | Giá trị (VND)                                         | Tổng giả trị (VND)                                                                                                    |                                      |   |  |  |
| Lo<br>©<br>STT.<br>1                     | Loại<br>Cổ phần phổ thông                                                                                                    | Số lượng<br>O                                                                                                    | Giá trị (VND)<br>0,00                                 | Tổng giả trị (VND)<br>0,00                                                                                                    | 0,00                                 |   |  |  |
| Lo<br>©<br>STT.<br>1<br>2                | Loại<br>Cổ phần phổ thông<br>Cổ phần ưu đãi biểu quyết                                                                                | Số lượng<br>0                                                                                                    | Giá trị (VND)<br>0,00<br>0,00                         | Tông giả trị (VND)<br>0,00<br>0,00                                                                                                    | 0,00                                 |   |  |  |
| Lo<br>©<br>STT.<br>1<br>2<br>3           | Loại<br>Cổ phần phố thông<br>Cổ phần ưu đãi biểu quyết<br>Cổ phần ưu đãi cổ tức                                                       | Số lượng<br>0<br>0                                                                                                    | Giấ trị (VND)<br>0,00<br>0,00<br>0,00                 | Tông giả trị (VND)           0,00           0,00           0,00                                                                            | 0,00 0,00 0,00                       |   |  |  |
| Lo<br>STT.<br>1<br>2<br>3<br>4           | Loại<br>Cổ phần phổ thông<br>Cổ phần ưu đãi biểu quyết<br>Cổ phần ưu đãi cổ tức<br>Cổ phần ưu đãi hoàn lại                            | Số lượng         0         0         0         0         0         0         0         0         0         0         0         0         0         0         0         0         0         0         0         0         0         0         0         0         0         0         0         0         0         0         0         0         0         0         0         0         0         0         0         0         0         0         0         0         0         0         0         0         0         0         0         0         0         0         0         0         0         0         0         0         0         0         0         0         0         0         0         0         0         0         0         0         0         0         0         0         0         0         0         0         0         0         0         0         0         0         0         0         0         0         0         0         0         0         0         0         0         0         0         0         0         0         0         0         0         0< | Giả trị (VND)<br>0,00<br>0,00<br>0,00<br>0,00         | Tông giả trị (VND)           0,00           0,00           0,00           0,00           0,00                                              | 0,00<br>0,00<br>0,00<br>0,00         |   |  |  |
| Lo<br>©<br>STT.<br>1<br>2<br>3<br>4<br>5 | Loại<br>Cổ phần phổ thông<br>Cổ phần vu đãi biểu quyết<br>Cổ phần vu đãi cổ tức<br>Cổ phần vu đãi hoàn lại<br>Các cổ phần vu đãi khác | Số lượng<br>0<br>0<br>0<br>0<br>0                                                                                                    | Giá trị (VND)<br>0,00<br>0,00<br>0,00<br>0,00<br>0,00 | Tông giả trị (VND)           0,00           0,00           0,00           0,00           0,00           0,00           0,00           0,00 | 0,00<br>0,00<br>0,00<br>0,00<br>0,00 |   |  |  |

Hình 38: Màn hình nhập thông tin cổ đông sáng lập là tổ chức

Chọn thông tin về tổ chức là cổ đông sáng lập được lưu trên Hệ thống đăng ký doanh nghiệp trực tuyến, thực hiện các bước sau:

+ Nhấn nút [Lựa chọn] (Hình 38);

+ Nhập Tên tổ chức, Mã số doanh nghiệp hoặc Mã số tổ chức → Nhấn nút [**Lọc hồ** sơ] (Hình 39) → Tích [**Lựa chọn**] để chọn thông tin cổ đông sáng lập là tổ chức cần chọn.

| Lọc thông tin<br>Tên tổ chức:       |                  |                                                                                                    |                            |             |  |  |  |
|-------------------------------------|------------------|----------------------------------------------------------------------------------------------------|----------------------------|-------------|--|--|--|
| Mã số doanh nghiệp:                 |                  |                                                                                                    |                            |             |  |  |  |
| Mã số tổ chứp                       |                  |                                                                                                    |                            |             |  |  |  |
| Lọc hồ sơ Hiển thị tất              | cả               |                                                                                                    |                            |             |  |  |  |
| Danh sách                           |                  |                                                                                                    |                            |             |  |  |  |
| Mã số doanh nghiệp/Số Quyết<br>định | Mã số tổ<br>chức |                                                                                                    | Số Giấy chứng nhận<br>ĐKDN |             |  |  |  |
| 0400365012                          | 0001439472       | CÔNG TY TNHH THƯƠNG MẠI VÀ DỊCH VỤ VẬN TẢI BÌNH VINH                                                                             | 17702/12                   | Lựa<br>chọn |  |  |  |
| 0400558617                          | 0002419726       | CÔNG TY TNHH MỘT THÀNH VIÊN NHÂN DUYÊN ( DOANH NGHIỆP CHUYẾN ĐỔI TỪ CÔNG TY TNHH NHÂN DUYÊN, ĐĂNG KÝ<br>LÂN ĐẦU NGÀY 2012/2006 ) | 0400558617                 | Lựa<br>chọn |  |  |  |
| LÂN ĐẦU NGAY 20/12/2006 )           |                  |                                                                                                    |                            |             |  |  |  |

Hình 39: Màn hình lựa chọn cổ đông sáng lập là tổ chức

Chọn thông tin về tổ chức là cổ đông sáng lập được lưu trên Hệ thống Thông tin đăng ký doanh nghiệp quốc gia, thực hiện các bước sau:

+ Hoặc nhập thông tin vào ô (Mã số doanh nghiệp) hoặc ô (Mã số nội bộ trong Hệ thống TT ĐKKDQG) và nhấn nút [Tìm kiếm] (Hình 38);

+ Hệ thống hiển thị các thông tin của cổ đông sáng lập là tổ chức vào từng trường thông tin tương ứng (Hình 40).

| Thông tin về cố đông sáng lập             |                                                |   |  |
|-------------------------------------------|------------------------------------------------|---|--|
| 🔿 Cá nhân 👝 Tổ chức 🔞                     |                                                |   |  |
| Thông tin tổ chức                         |                                                |   |  |
| Lựa chọn Xóa                              |                                                |   |  |
| Tên tố chức*:                             | công tự thiệt thường mại - dịch vụ - xuất nhập |   |  |
| Mã số doanh nghiệp:                       | 0305138108                                     | 0 |  |
| Mã số nội bộ trong Hệ thống TT ĐKKDQG:    | 0003746003                                     | 0 |  |
| Địa chỉ của trụ sở chính                  |                                                |   |  |
| Quốc gia:                                 | Việt Nam 🗸                                     | 0 |  |
| Tỉnh/Thành phố:                           | Hồ Chí Minh 🗸                                  | 0 |  |
| Quận/Huyện/Thị xã/TP thuộc tỉnh:          | Quận Tân phú 🗸 🗸                               | 0 |  |
| Phường/Xã/Thị trấn:                       | Phường Tân Quý 🗸 🗸                             | 0 |  |
| Số nhà/đường/phố/xóm/ấp/thôn:             | 179/60 Lê Đình Thám                            | 0 |  |
| Thông tin liên hê                         |                                                |   |  |
| Điện thoại:                               | 38296618                                       | 0 |  |
| Fax:                                      | 38290817 - 38295008                            | 0 |  |
| E-mail:                                   | skhdt@tphcm.gov.vn                             | 0 |  |
| Website:                                  | http://dpi.hochiminhcity.gov.vn                | 0 |  |
| Giấy chứng nhận ĐKDN/Quyết định thành lận |                                                |   |  |
| Loại văn bản:                             | Giấy chứng phân đặng ký doạnh nghiệp           | 0 |  |
| Số:                                       | 0205120100                                     | 0 |  |
| Ναὰν cấn                                  |                                                | - |  |
| ngay cap.                                 | 16/08/2007                                     |   |  |
| моя сар:                                  | Thành phố Hồ Chí Minh                          | 0 |  |

## Hình 40: Màn hình hệ thống hiển thị các thông tin của cổ đông sáng lập là tổ chức

Nhập thông tin về vốn góp: Nhập loại và số lượng cổ phần vào bảng loại và số lượng cổ phần (Hình 41);

- Nhập thời điểm góp vốn (*nếu có*) (Hình 41);

| Thông tin về vốn góp     |                               |          |                        |                            |                              |  |  |  |
|--------------------------|-------------------------------|----------|------------------------|----------------------------|------------------------------|--|--|--|
| Loại và số lượng cổ phần |                               |          |                        |                            |                              |  |  |  |
| ΘT                       | r động tính vốn và tỉ lệ 🛛 🖌  | /        |                        |                            |                              |  |  |  |
| OK                       | ông tự đông tính vốn và tỉ lệ |          |                        |                            |                              |  |  |  |
|                          |                               |          |                        |                            |                              |  |  |  |
| STT.                     | Loại                          | Số lượng | Mệnh giá cổ phần (VNĐ) | Tổng giá trị cổ phần (VNĐ) | Tý lệ so với vốn điều lệ (%) |  |  |  |
| 1                        | Cổ phần phố thông             | 0        | 0,00                   | 0,00                       | 0,00                         |  |  |  |
| 2                        | Cổ phần ưu đãi biểu quyết     | 0        | 0,00                   | 0,00                       | 0,00                         |  |  |  |
| 3                        | Cổ phần ưu đãi cổ tức         | 0        | 0,00                   | 0,00                       | 0,00                         |  |  |  |
| 1                        | Cố phần ưu đãi hoàn lại       | 0        | 0,00                   | 0,00                       | 0,00                         |  |  |  |
| 5                        | Các cổ phần ưu đãi khác       | 0        | 0,00                   | 0,00                       | 0,00                         |  |  |  |
| 5                        | Tổng số                       | 0        | 0,00                   | 0,00                       | 0,00                         |  |  |  |
| Thời đi                  | ếm góp vốn:                   |          | hời điểm góp vốn:      |                            |                              |  |  |  |

Hình 41: Màn hình nhập thông tin về vốn góp của cổ đông sáng lập

- Nhấn nút [Luu] để lưu các thông tin về cổ đông đã nhập (Hình 38);
- Nhấn nút [Trở về] để trở về màn hình nhập dữ liệu hồ sơ (Hình 38);
- Nhấn nút [Xóa] để xóa toàn bộ thông tin đã nhập hoặc đã chọn (Hình 38).
- Tại màn hình hiển thị danh sách cổ đông sáng lập: (Hình 42)
  - Tích vào đường dẫn "Sửa đổi" để thay đổi các thông tin về cổ đông sáng lập đã nhập;
  - Tích vào đường dẫn "Xóa" để xóa thông tin về cổ đông sáng lập đã nhập;
  - Nhấn nút [**Tạo mới**] để tiếp tục nhập thông tin về các cổ đông sáng lập khác.

| Danh sách cố đông sáng lập                    |                                                                                                    |                 |                                   |            | -   |
|-----------------------------------------------|----------------------------------------------------------------------------------------------------|-----------------|-----------------------------------|------------|-----|
| Mã số                                         |                                                                                                    | Điện thoại      |                                   |            |     |
| 0400558617 CÔNG TY TNHH MỘ<br>CÔNG TY TNHH NH | ÌT THÀNH VIÊN NHÂN DỤYÊN ( DOẠNH NGHIỆP CHUYỂN ĐỔI TỪ<br>IĂN DUYÊN, ĐĂNG KY LĂN ĐÂU NGÀY 20/12/2006 ) | 0511<br>3821755 | nguyetntt-<br>skhdt@danang.gov.vn | Sửa<br>đổi | Xóa |
| Tạo mới                                       |                                                                                                    |                 |                                   |            |     |

## Hình 42: Màn hình hiển thị danh sách cổ đông sáng lập

**Lưu ý**: Trong trường hợp lọc theo Mã số doanh nghiệp mà Hệ thống trả về nhiều hơn 01 kết quả, cần kiểm tra lại thông tin theo mã số nội bộ để chọn thông tin chính xác nhất.

## (9). Thông tin về thành viên (đối với công ty trách nhiệm hữu hạn 2 thành viên trở lên)

- Chọn khối dữ liệu (**Thông tin về thành viên**) trên danh sách các khối dữ liệu bên trái màn hình (Hình 43);

- Nhấn nút [**Tạo mới**] để nhập các thông tin về thành viên;

| Trang chủ > Khối dữ liệu > Danh sự | ách thành viên                               |                                                    |
|------------------------------------|----------------------------------------------|----------------------------------------------------|
| Hình thức đăng ký                  | Thông tin về hồ sơ                           |                                                    |
| Địa chỉ                            | Phương thức nộp hồ sơ:                       | Nộp hồ sơ sử dụng chữ ký số công cộng              |
| Ngành nghề kinh doanh              | Hình thức đăng ký:                           | Thành lập mới                                      |
| Tên doanh nghiệp/đơn vị trực       | Loại hình doanh nghiệp:                      | Công ty trách nhiệm hữu hạn hai thành viên trở lên |
| thuộc                              | Tên doanh nghiệp viết bằng tiếng Việt:       |                                                    |
| Thông tin về vốn                   | Tên doanh nghiệp viết tắt:                   |                                                    |
| Thông tin về thành viên            | Tên doanh nghiệp viết bằng tiếng nước ngoài: |                                                    |
| Người đại diện theo pháp           | Trạng thái hổ sơ:                            | Đã lưu                                             |
| luật/Người quản lý khác            | Số hồ sơ:                                    |                                                    |
| Thông tin về chứng chỉ hành        | Danh sách thành viên                         |                                                    |
| nghề                               | Danh sách trống!                             |                                                    |
| Thông tin về thuế                  | Tao mới                                      |                                                    |
| Giờ làm việc                       |                                              |                                                    |
| Người liên hệ                      | Ito ve                                       |                                                    |
| Người ký                           |                                              |                                                    |

## Hình 43: Màn hình tạo mới thông tin về thành viên

- Nhập các thông tin về thành viên: thực hiện tương tự hướng dẫn tại **mục** (7);
- Nhập thông tin về phần vốn góp:
  - Nhập các giá trị vốn góp vào bảng tài sản góp vốn (Hình 44);
  - Nhập thông tin về thời điểm góp vốn (*nếu có*) (Hình 44Hình 44);

| Vốn góp<br>Tự động tính vốn và<br>C Không tự động tính           | à ti lệ<br>vốn và ti lệ |               |
|------------------------------------------------------------------|-------------------------|---------------|
| Vốn đóng góp:                                                    |                         | 0             |
| Sở hữu vốn:                                                      |                         | 0             |
| Loại tài sản                                                     | Tỷ lệ (%)               | Giá trị (VNĐ) |
| Đồng Việt Nam                                                    | 0,00                    | 0,00          |
| Ngoại tệ tự do chuyển đối                                        | 0,00                    | 0,00          |
| Vàng                                                             | 0,00                    | 0,00          |
| Giá trị quyền sử dụng đất                                        | 0,00                    | 0,00          |
| Giá trị quyền sở hữu trí<br>tuệ, công nghệ, bí quyết<br>kỹ thuật | 0,00                    | 0,00          |
| Các tài săn khác                                                 | 0,00                    | 0,00          |
| Tổng số                                                          | 0,00                    | 0,00          |
| Thời điểm góp vốp.                                               |                         |               |
| Lưu Trở về                                                       |                         |               |

#### Hình 44: Màn hình nhập thông tin về vốn góp

- Nhấn nút [Luu] để lưu các thông tin về thành viên đã nhập (Hình 44);
- Nhấn nút [**Trở về**] để trở về màn hình nhập dữ liệu hồ sơ (Hình 44);
- Nhấn nút [Xóa] để xóa toàn bộ thông tin đã nhập hoặc đã chọn (Hình 43).

## (10). Thông tin về chủ sở hữu (đối với công ty trách nhiệm hữu hạn một thành viên)

Chọn khối dữ liệu (Thông tin về chủ sở hữu) trên danh sách các khối dữ liệu bên trái màn hình (Hình 45);

- Nhập thông tin về chủ sở hữu: thực hiện tương tự hướng dẫn tại mục (7);

| Trang chủ > Danh sách hồ sơ đăng ký > Khối dữ liệu > Thông tin về chủ sở hữu |                                   |                                         |                                             |                                            |  |
|------------------------------------------------------------------------------|-----------------------------------|-----------------------------------------|---------------------------------------------|--------------------------------------------|--|
| ⊟Khối dữ li<br>Hình                                                          | ệu<br>thức đăng ký                | Thông tin về hồ sơ                      |                                             |                                            |  |
| Địa c                                                                        | chī                               | Phương thức nộp hồ sơ:                  |                                             | Nộp hồ sơ sử dụng chữ ký số công cộng      |  |
| 🚽 Ngàr                                                                       | nh nghề kinh doanh                | Hình thức đăng ký:                      |                                             | Thành lập mới                              |  |
| Tên d                                                                        | doanh nghiệp/đơn vị               | Loại hình doanh nghiệp:                 |                                             | Công ty trách nhiệm hữu hạn một thành viên |  |
| trực                                                                         | thuộc                             | Tên doanh nghiệp viết bằng tiếng Việt:  |                                             |                                            |  |
| Thôn                                                                         | ng tin về chủ sở hữu              | Tên doanh nghiệp viết tắt:              |                                             |                                            |  |
| Thôn                                                                         | ng tin về vốn                     | Tên doanh nghiệp viết bằng tiếng nước i | ên doanh nghiệp viết bằng tiếng nước ngoài: |                                            |  |
| Ngượ                                                                         | ời đại diện theo pháp             | Trạng thái hổ sơ:                       |                                             | Đã lưu                                     |  |
| luật/                                                                        | Người quản lý khác                | Số hồ sơ:                               |                                             |                                            |  |
| Thôn                                                                         | ng tin về người đại diện          | Thông tin về chủ sở bữu                 |                                             |                                            |  |
| theo                                                                         | ủy quyền                          | Cá nhân CTổ chức @                      |                                             |                                            |  |
| Thôn                                                                         | ng tin về chứng chỉ hành          | Thông tin cá nhân                       |                                             |                                            |  |
| nghề                                                                         |                                   | Lựa chọn Xóa                            |                                             |                                            |  |
| Thôn                                                                         | ng tin về thuế                    | 🔽 Sửa đối dữ liệu                       |                                             |                                            |  |
| Giờ l                                                                        | làm việc                          | Họ tên:                                 |                                             | 0                                          |  |
| Ngượ                                                                         | ời liên hệ                        | Giới tính:                              | 🔿 Nam 🔿 Nữ 🎯                                |                                            |  |
| Ngượ                                                                         | ời ký                             | Ngày sinh:                              |                                             |                                            |  |
| ⊟Văn bản đ<br>Ciấu                                                           | linh kém<br>dà nghi đặng kử doonh | Quốc tịch:                              | Viêt Nam                                    | • 0                                        |  |
| nahi                                                                         | ên                                | Dân tộc:                                | Kinh                                        |                                            |  |
| Du ti                                                                        | hảo Điều lê Công tự               | Giấv chứng thực cá nhân                 | L                                           |                                            |  |
|                                                                              |                                   | Loại Giấy chứng thực cá nhân:           |                                             | <b>~</b> 0                                 |  |
|                                                                              |                                   | Số Giấy chứng thực cá nhân:             |                                             | Tìm kiếm 🔞                                 |  |
|                                                                              |                                   | Ngày cấp:                               | 2 0                                         |                                            |  |
|                                                                              |                                   | Nơi cấp:                                |                                             | 0                                          |  |
|                                                                              |                                   | Ngày hết hạn:                           |                                             |                                            |  |
|                                                                              |                                   | <u>.</u>                                |                                             |                                            |  |

Hình 45: Màn hình nhập thông tin về chủ sở hữu

- Nhấn nút [Luu] để lưu các thông tin về chủ sở hữu đã nhập;
- Nhấn nút [**Trở về**] để trở về màn hình nhập dữ liệu hồ sơ;
- Nhấn nút [**Xóa**] để xóa toàn bộ thông tin đã nhập hoặc đã chọn.

#### (11). Thông tin về người đại diện theo ủy quyền

Chọn khối dữ liệu (Thông tin về người đại diện theo ủy quyền) trên danh sách các khối dữ liệu bên trái màn hình (Hình 46);

- Nhấn nút [**Tạo mới**] để nhập các thông tin về người đại diện theo ủy quyền;

| rang chủ > Danh sách hô sơ đăn<br>Khối dữ liệu<br>Hình thức đăng ký | g ký > Khôi dữ liệu > Danh sách người đ<br>Thông tin về hồ sơ     | ai diện theo ủy quyên > | > Thông tin vê người đại diệi   | n theo ủy quyên |
|---------------------------------------------------------------------|-------------------------------------------------------------------|-------------------------|---------------------------------|-----------------|
| Địa chỉ                                                             | Phương thức nộp hồ sơ:                                            |                         | Nộp hồ sơ sử dụng chữ ký số cô  | ng cộng         |
| Ngành nghề kinh doanh                                               | Hình thức đăng ký:                                                |                         | Thành lập mới                   |                 |
| Tên doanh nghiệp/đơn vị<br>trực thuộc                               | Loại hình doanh nghiệp:<br>Tên doanh nghiệp viết bằng tiếng Việt: |                         | Công ty trách nhiệm hữu hạn một | thành viên      |
| Thông tin về chủ sở hữu                                             | Tên doanh nghiệp viết tắt:                                        |                         |                                 |                 |
| Thông tin về vốn                                                    | Tên doanh nghiệp viết bằng tiếng nước                             | ngoài:                  |                                 |                 |
| Người đại diện theo pháp<br>luật/Người quản lý khác                 | Trạng thái hổ sơ:<br>Số hồ sơ:                                    |                         | Đã lưu                          |                 |
| Thông tin về người đại diện<br>theo ủy quyền                        | Thông tin về người đại diện theo ủy quyền                         | <b>*</b>                |                                 |                 |
| Thông tin về chứng chỉ hành<br>nghề                                 | Lựa chọn Xóa<br>I Via đối dữ liệu                                 |                         |                                 |                 |
| Thông tin về thuế                                                   | Họ tên:                                                           |                         |                                 | 0               |
| Giờ làm việc                                                        | Giới tính:                                                        | ONam ONữ @              |                                 |                 |
| Người liên hệ                                                       | Ngày sinh:                                                        |                         |                                 |                 |
| Người ký                                                            | Quốc tịch:                                                        | Việt Nam                |                                 |                 |
| Văn bản đính kèm<br>Giấv để nghi đăng ký doanh                      | Dân tộc:                                                          | Kinh                    |                                 |                 |

Hình 46: Màn hình nhập thông tin về người đại diện theo ủy quyền

- Nhập thông tin về người đại diện theo ủy quyền: thực hiện tương tự hướng dẫn tại mục (7);
- Nhập thông tin về vốn góp:
  - Nhập thông tin về tổng giá trị vốn được đại diện (Hình 47);
  - Nhập thông tin về thời điểm đại diện phần vốn (Hình 47).
- Nhập các thông tin Ghi chú (nếu có) (Hình 47);

| Vốn góp<br>Tổng giá trị vốn được đại diện:<br>Thời điểm đại diện phần vốn: | 1.000.000.000,00 |
|----------------------------------------------------------------------------|------------------|
| Ghi chú:<br>Lưu Trở về                                                     |                  |

Hình 47: Màn hình nhập thông tin về vốn góp của người đại diện theo ủy quyền

- Nhấn nút [Luu] để lưu các thông tin về người đại diện theo ủy quyền đã nhập (Hình 47);
- Nhấn nút [Trở về] để trở về màn hình nhập dữ liệu hồ sơ (Hình 47);
- Nhấn nút [Xóa] để xóa toàn bộ thông tin đã nhập hoặc đã chọn (Hình 46).

## (12). Thông tin về người đứng đầu đơn vị trực thuộc

Chọn khối dữ liệu (Người đứng đầu đơn vị trực thuộc) trên danh sách các khối dữ liệu bên trái màn hình (Hình 48);

| Tran <u>g</u><br>Khối c | g chủ > Khối dữ liệu > Lãnh đạ<br>đữ liêu | no đơn vị trực thuộc                 |              |                                     |     |
|-------------------------|-------------------------------------------|--------------------------------------|--------------|-------------------------------------|-----|
| f                       | Dịa chỉ                                   | Phương thức nộp hồ sơ:               |              | Nộp hồ sơ sử dụng chữ ký số công cá | ộng |
| ٨                       | Ngành nghề kinh doanh                     | Hình thức đăng ký:                   |              | Thành lập mới                       |     |
| 1                       | Tên doanh nghiệp/đơn vị trực              | Loại hình doanh nghiệp:              |              | Chi nhánh                           |     |
| <u>t</u>                | huộc                                      | Tên chi nhánh:                       |              |                                     |     |
| Λ                       | Người đứng đầu đơn vị trực                | Tên chi nhánh viết tắt:              |              |                                     |     |
| t                       | huộc                                      | Tên chi nhánh bằng tiếng nước ngoài: |              |                                     |     |
| 1                       | Người đại diện theo pháp                  | Trạng thái hổ sơ:                    | ,            | Đã lưu                              |     |
| 1                       | uật/Người quán lý khác                    | Số hổ sơ:                            |              |                                     |     |
| 1                       | Thông tin về thuế                         | Thông tin về chủ sở hữu              |              |                                     |     |
| 0                       | Giờ làm việc                              | Lựa chọn Xóa                         |              |                                     |     |
| 1                       | Người liên hệ                             | 🔽 Sửa đối dữ liệu                    |              |                                     |     |
| Ν                       | Người ký                                  | Họ tên:                              |              |                                     | 0   |
|                         |                                           | Giới tính:                           | 🔿 Nam 🔿 Nữ 🍘 |                                     | _   |
|                         |                                           | Ngày sinh:                           | 20           |                                     |     |
|                         |                                           | Quốc tịch:                           | Việt Nam     |                                     | - 0 |
|                         |                                           | Dân tộc:                             | Kinh         |                                     | - 0 |

## Hình 48: Màn hình nhập thông tin về người đứng đầu đơn vị trực thuộc

Nhập thông tin về người đứng đầu đơn vị trực thuộc: thực hiện tương tự hướng dẫn tại mục (7);

- Nhấn nút [Luu] để lưu các thông tin về người đứng đầu đơn vị trực thuộc đã nhập;
- Nhấn nút [**Trở về**] để trở về màn hình nhập dữ liệu hồ sơ;
- Nhấn nút [**Xóa**] để xóa toàn bộ thông tin đã nhập hoặc đã chọn.

**Lưu ý**: Với trường hợp chủ sở hữu/cổ đông sáng lập/thành viên là tổ chức, Hệ thống không có phần nhập thông tin về người đại diện cho tổ chức. Nếu muốn nhập thông tin về người đại diện cho tổ chức lố chức góp vốn thì phải nhập bổ sung vào phía sau tên của tổ chức đó.

## (13). Thông tin về người đại diện theo pháp luật

Chọn khối dữ liệu (Thông tin về người đại diện theo pháp luật) trên danh sách các khối dữ liệu bên trái màn hình (Hình 49);

| Trang chủ > Danh sách hồ sơ đăng | ⊧ký > Khổi dữ liệu > Thôna tin về naười đại diện                           |
|----------------------------------|----------------------------------------------------------------------------|
| Khối dữ liệu                     | Thông tin về hộ sự                                                         |
| Hình thức đăng ký                | Thong all yells so                                                         |
| Địa chỉ                          | Phương thức nộp hỗ sơ: Nộp hỗ sơ sử dụng chữ ký số công cộng               |
| Ngành nghề kinh doanh            | Hình thức đăng ký: Thành lập mới                                           |
| Tên doanh nghiệp/đơn vị trực     | Loại hình doanh nghiệp: Cổng ty trách nhiệm hữu hạn hai thành viên trở lên |
| thuộc                            | Tên doanh nghiệp viết bằng tiếng Việt:                                     |
| Thông tin về vốn                 | Tên doanh nghiệp viết tắt:                                                 |
| Thông tin về thành viên          | Tên doanh nghiệp viết bằng tiếng nước ngoài:                               |
| Người đại diện theo pháp         | Trạng thái hồ sơ: Đã lưu                                                   |
| luật/Người quản lý khác          | Số hồ sơ:                                                                  |
| Thông tin về chứng chỉ hành      | Thing to us again the day day                                              |
| nghề                             | Thong at the region agricult                                               |
| Thông tin về thuế                | Chức danh người đại điện theo pháp                                         |
| Giờ làm việc                     |                                                                            |
| Người liên hệ                    | Thong tin cainnan                                                          |
| Người ký                         | 🖂 Sia đối dữ liệu                                                          |
|                                  | Họ tên:                                                                    |
|                                  | Giới tính: CNam CNữ 👩                                                      |
|                                  | Noày sinh:                                                                 |
|                                  |                                                                            |
|                                  | Dân tốc:                                                                   |
|                                  | Kinh 💌                                                                     |
|                                  | Giãy chứng thực cá nhân                                                    |
|                                  | Loại Giay chưng thực ca nhan:                                              |
|                                  | Só Giáy chứng thực cá nhân:                                                |
|                                  | Ngày câp:                                                                  |
|                                  | Nơi cấp:                                                                   |
|                                  | Ngày hết hạn: 📴 🥥                                                          |
|                                  |                                                                            |

Hình 49: Màn hình nhập thông tin về người đại diện theo pháp luật

| Thông tin về người đại diện                |                                                 |     |
|--------------------------------------------|-------------------------------------------------|-----|
| Thông tin về người đại diện theo pháp luật |                                                 |     |
| Chức danh người đại diện theo pháp luật:   |                                                 | - 0 |
|                                            |                                                 |     |
| Thông tin cá nhân                          | Giám đốc                                        |     |
| Lựa chọn Xóa                               | Tổng giám đốc                                   |     |
|                                            | Chủ tịch hội đồng quản trị                      |     |
|                                            | Chủ tịch hội đồng thành viên                    |     |
| Hộ tên:                                    | Chủ tịch công ty                                |     |
| Giới tính:                                 | Chủ doanh nghiệp tư nhân                        |     |
|                                            | Chủ tịch Hội đồng quản trị kiệm Tong Giam dọc   |     |
| Ngày sinh:                                 | Chủ tịch Hội đồng thành viên kiệm Tổng Giám đốc |     |
| Quốc tịch:                                 | Chủ tịch Hội đông thành viện kiệm Giám đốc      |     |
| duoo ijom                                  | Thành viên hợp danh                             |     |
| Dân tộc:                                   | Chủ tịch công ty kiêm giám đốc                  |     |
|                                            | Chủ tịch kiêm Tổng giám đốc                     |     |
| Giấy chứng thực cá nhân                    | Chủ tịch kiêm Giám đốc                          |     |
| Loại Giấy chứng thực cá nhân:              | Giấy chứng minh nhân dân 🛛 😪                    | 0   |

#### Hình 50: Màn hình chọn chức danh người đại diện theo pháp luật

- Chọn chức danh người đại diện theo pháp luật từ danh sách trải xuống (Hình 50);
- Nhập các thông tin về người đại diện theo pháp luật: thực hiện theo hướng dẫn tại mục (7);
- Nhấn nút [Luu] để lưu các thông tin về người đại diện theo pháp luật đã nhập;
- Nhấn nút [**Trở về**] để trở về màn hình nhập dữ liệu hồ sơ;
- Nhấn nút [**Xóa**] để xóa toàn bộ thông tin đã nhập hoặc đã chọn.

#### (14). Thông tin về thuế

Chọn khối dữ liệu (Thông tin về thuế) trên danh sách các khối dữ liệu bên trái màn hình (Hình 51);

- Nhập thông tin về thuế vào các trường thông tin trên Hệ thống:
  - Nhập địa chỉ nhận thông báo thuế theo 3 cách sau:

✓ Tích vào ô "Giống địa chỉ trụ sở chính" nếu địa chỉ nhận thông báo thuế trùng với địa chỉ trụ sở chính → Hệ thống sẽ tự động hiển thị các thông tin về địa chỉ (Hình 51);

✓ Đối với doanh nghiệp tư nhân và Công ty trách nhiệm hữu hạn một thành viên, tích vào ô "**Giống địa chỉ chủ sở hữu**" nếu địa chỉ nhận thông báo thuế trùng với địa chỉ chủ sở hữu → Hệ thống sẽ tự động hiển thị các thông tin về địa chỉ (Hình 51);

✓ Tích vào ô "Địa chỉ khác" nếu địa chỉ nhận thông báo thuế khác với địa chỉ trụ sở chính hoặc khác với địa chỉ chủ sở hữu của doanh nghiệp. Sau đó, nhập đầy đủ thông tin vào các trường thông tin về địa chỉ trên Hệ thống (Hình 51).

| Trang chủ > Danh sách hồ sơ đăng ký > Khối dữ liệu > Thông tin thuế |                                              |                                                      |  |  |  |  |
|---------------------------------------------------------------------|----------------------------------------------|------------------------------------------------------|--|--|--|--|
| ⊟Khối dữ liệu<br>Hình thức đăng ký                                  | Thông tin về hồ sơ                           |                                                      |  |  |  |  |
| Địa chỉ trụ sở chính                                                | Phương thức nộp hồ sơ:                       | Nộp hồ sơ sử dụng tài khoản đăng ký kinh doanh       |  |  |  |  |
| Ngành nghề kinh doanh                                               | Hình thức đăng ký:                           | Đăng ký thành lập mới doanh nghiệp/đơn vị trực thuộc |  |  |  |  |
| 🚽 Tên doanh nghiệp                                                  | Loại hình doanh nghiệp:                      | Công ty trách nhiệm hữu hạn một thành viên           |  |  |  |  |
| Thông tin về chủ sở hữu                                             | Tên doanh nghiệp viết bằng tiếng Việt:       | HOÀNG CHÂU CÔNG TY TNHH                              |  |  |  |  |
| J Thông tin về vốn                                                  | Tên doanh nghiệp viết tắt:                   |                                                      |  |  |  |  |
| Thông tin về người đại diận thoa                                    | Tên doanh nghiệp viết bằng tiếng nước ngoài: |                                                      |  |  |  |  |
| nhân luật                                                           | Trạng thái hổ sơ:                            | Đã lưu                                               |  |  |  |  |
| Thông tin về người đại diện theo                                    | Số hồ sơ:                                    |                                                      |  |  |  |  |
| úv auvên                                                            |                                              |                                                      |  |  |  |  |
| Thông tin về chứng chỉ hành                                         | Dia chi chine bio thuế                       |                                                      |  |  |  |  |
| nghề                                                                | C Giñea da chi tau că chiah                  |                                                      |  |  |  |  |
| Thông tin về thuế                                                   | ○ Giống địa chỉ chủ sở chính                 |                                                      |  |  |  |  |
| Giờ làm việc                                                        | Địa chi khác                                 |                                                      |  |  |  |  |
| Nauròi liên hê                                                      | Địa chi                                      |                                                      |  |  |  |  |
| Người lai                                                           | Quốc gia:                                    | Việt Nam                                             |  |  |  |  |
| ⊣Văn bản đính kèm                                                   | Tỉnh/Thành phố:                              | Cân Thự 🖉                                            |  |  |  |  |
| —<br>Giấy đề nghị đăng ký doanh                                     | Quân/Huyên/Thi xã/TP thuộc tỉnh:             |                                                      |  |  |  |  |
| nghiệp                                                              | Phường/Xã/Thi trấn:                          |                                                      |  |  |  |  |
| Dự tháo Điều lệ Công ty                                             | Số nhà/đường/phố/xóm/ấp/thôn:                |                                                      |  |  |  |  |
| Bản sao Giấy chứng thực cá                                          |                                              | <b>y</b>                                             |  |  |  |  |

## Hình 51: Màn hình nhập địa chỉ nhận thông báo thuế

• Nhập đầy đủ các thông tin khác theo các trường thông tin trên Hệ thống (Hình 52);

| Thông tin liên hệ                            |                                      |      |
|----------------------------------------------|--------------------------------------|------|
| Điện thoại:                                  | 0437674843                           | 2    |
| Fax:                                         |                                      | 0    |
| E-mail:                                      |                                      | 2    |
| tlình thức họch toán kế toán về kết quả kinh |                                      |      |
| doanh:                                       | Hạch toán độc lập                    | - 10 |
| Năm tài chính                                |                                      |      |
| Ngày bắt đầu năm tài chính:                  | Tháng Tháng Một 🔻 🕲 Ngày 1 💌 🕲       |      |
| Ngày kết thúc năm tài chính:                 | Tháng Tháng Mười Hai 💌 🞯 Ngày 31 💌 🎯 |      |
| Ngày bắt đầu hoạt động kinh doanh:           |                                      |      |
| Số lượng lao động:                           | 10                                   | 0    |
| Đăng ký xuất khẩu:                           | Có                                   | - 10 |
| Tên nhà băng:                                |                                      | 0    |
| Số tài khoản:                                |                                      | 0    |
| Tên kho bạc:                                 |                                      |      |
| Số tài khoản kho bạc:                        |                                      |      |
| Thuế phải nôp                                |                                      |      |
| Giá trị gia tăng 🔽 Thu nhập ơ                | doanh nghiệp 🛛 🐵                     |      |
| Tiêu thụ đặc biệt 🔽 Thuế thu r               | hập cá nhân                          |      |
| Thuế xuất, nhập khẩu                         | bài                                  |      |
| 🗌 Thực tài nguyên 👘 Phí, lệ phí              |                                      |      |
| Ten thuê đất 🛛 Khác                          |                                      |      |
| Lưu Trở về                                   |                                      |      |

Hình 52: Màn hình nhập các thông tin khác về thuế

- Nhấn nút [L**ưu**] để lưu các thông tin về thuế đã nhập (Hình 52);
- Nhấn nút [**Trở về**] để trở về màn hình nhập dữ liệu hồ sơ (Hình 52).

## (15). Thông tin về chứng chỉ hành nghề

- Chọn khối dữ liệu (**Thông tin về chứng chỉ hành nghề**) trên danh sách các khối dữ liệu bên trái màn hình (Hình 53);

- Nhấn nút [Tạo mới] để nhập thông tin về chứng chỉ hành nghề;

| Trang chủ > Danh sách hồ sơ đăng<br>Khối dữ liệu | ı ký > Khối dữ liệu > Danh sách chứng c<br>Thôna tia về bà sự | hỉ hành nghề > Thông tin chứng chỉ hành nghề       |
|--------------------------------------------------|---------------------------------------------------------------|----------------------------------------------------|
| Hình thức đăng ký                                | mong un ve no so                                              |                                                    |
| Địa chỉ                                          | Phương thức nộp hồ sơ:                                        | Nộp hồ sơ sử dụng chữ ký số công cộng              |
| Ngành nghề kinh doanh                            | Hình thức đăng ký:                                            | Thành lập mới                                      |
| Tên doanh nghiệp/đơn vị trực                     | Loại hình doanh nghiệp:                                       | Công ty trách nhiệm hữu hạn hai thành viên trở lên |
| thuộc                                            | Tên doanh nghiệp viết bằng tiếng Việt:                        |                                                    |
| Thông tin về vốn                                 | Tên doanh nghiệp viết tắt:                                    |                                                    |
| Thông tin về thành viên                          | Tên doanh nghiệp viết bằng tiếng nước i                       | ngoài:                                             |
| Người đại diện theo pháp                         | Trạng thái hổ sơ:                                             | Đã lưu                                             |
| luật/Người quản lý khác                          | Số hồ sơ:                                                     |                                                    |
| Thông tin về chứng chỉ hành<br>nghề              | Thông tin chứng chỉ hành nghề                                 |                                                    |
| Thông tin về thuế                                | Lưa chon Xóa                                                  |                                                    |
| Giờ làm việc                                     | Sửa đối dữ liệu                                               |                                                    |
| Người liên hệ                                    | Họ tên:                                                       | 0                                                  |
| Người ký                                         | Giới tính:                                                    | CNam CNữ ⊚                                         |
|                                                  | Giấy chứng thực cá phập                                       |                                                    |
|                                                  | Loại Giấy chứng thực cá nhân:                                 | ▼ Ø                                                |
|                                                  | Số Giấy chứng thực cá nhân:                                   | Tîm kiếm 🔞                                         |
|                                                  | Ngày cấp:                                                     |                                                    |
|                                                  | Nơi cấp:                                                      |                                                    |
|                                                  | Ngày hết hạn:                                                 |                                                    |
|                                                  |                                                               |                                                    |

## Hình 53: Màn hình nhập thông tin về người được cấp chứng chỉ hành nghề

- Nhập thông tin về người được cấp chứng chỉ hành nghề theo các trường thông tin trên Hệ thống: thực hiện theo hướng dẫn tại mục (7);

- Nhập thông tin về chứng chỉ hành nghề, bao gồm: (Hình 54)
  - Số chứng chỉ hành nghề;
  - Ngày cấp; Nơi cấp; Ngày hết hạn;
  - Phạm vi hoạt động của chứng chỉ hành nghề;

| Thông tin chứng chỉ hành nghề          |                |   |
|----------------------------------------|----------------|---|
| Số chứng chỉ:                          | GS1-320-0045   | 0 |
| Ngày cấp:                              | 22/12/2004 🗷 🕲 |   |
| Noi cấp:                               |                | 0 |
| Ngày hết hạn:                          | 2 0            |   |
| Phạm vi hoạt động chứng chỉ hành nghề: |                |   |
|                                        |                |   |
| Lưu Trở về                             |                |   |

Hình 54: Màn hình nhập thông tin chứng chỉ hành nghề

- Nhấn nút [Luu] để lưu các thông tin về chứng chỉ hành nghề đã nhập;
- Nhấn nút [**Trở về**] để trở về màn hình xử lý hồ sơ.

## 2.2. Kiểm tra thông tin hồ sơ

- Nhấn nút [**Kiểm tra thông tin**] để kiểm tra xem các thông tin cần nhập đã đầy đủ và đúng theo yêu cầu (Hình 55);

| Trang chủ > Danh sách hồ sơ đăng k            | <u>ý &gt; Khối dữ liệu</u>                                        |                                                              |
|-----------------------------------------------|-------------------------------------------------------------------|--------------------------------------------------------------|
| Hinh thức đăng ký                             | Thông tin về hồ sơ                                                |                                                              |
| 🚽 Địa chỉ trụ sở chính                        | Phương thức nộp hổ sơ:                                            | Nộp hồ sơ sử dụng tài khoản đăng ký kinh doanh               |
| 🚽 Ngành nghề kinh doanh                       | Hình thức đăng ký:                                                | Đăng ký thành lập mới doanh nghiệp/đơn vị trực thuộc         |
| 🚽 Tên doanh nghiệp                            | Loại hình doanh nghiệp:                                           | Công ty trách nhiệm hữu hạn một thành viên                   |
| 🧹 Thông tin về chủ sở hữu                     | Tên doanh nghiệp viết bằng tiếng Việt:                            | CÔNG TY TNHH TEST                                            |
| 🚽 Thông tin về vốn                            | Tên doanh nghiệp viết tắt:                                        |                                                              |
| Thông tin về người đại diện theo<br>pháp luật | Tên doanh nghiệp viết bằng tiếng nước ngoài:<br>Trạng thái hồ sơ: | Đã lưu                                                       |
| Thông tin về người đại diện theo              | Số hồ sơ: 🖌 🖌 🖌                                                   | OD-0000168/13                                                |
| úy quyền                                      | Kiểm tra thông tin Đóng báo cáo KT thông tin Xem trước            | Chuẩn bị Ký số/Xác thực bằng tải khoản ĐKKD Hủy ký/ Xác thực |
| Thông tin về chứng chỉ hành                   |                                                                   | Thanh toán Xóa văn bản Trở về                                |

Hình 55: Màn hình hiển thị các nút chức năng xử lý hồ sơ

- Hệ thống sẽ hiển thị các cảnh báo lỗi nếu thông tin đã nhập chưa đầy đủ hoặc chưa chính xác (Hình 56);

| <u>Trang chủ &gt; Danh sách hồ sơ cần xử lý &gt; Dữ liệu văn bản</u> |                                                           |  |  |  |  |  |  |  |
|----------------------------------------------------------------------|-----------------------------------------------------------|--|--|--|--|--|--|--|
| <b>Khôì dữ liệu</b><br>Hình thức đăng ký                             | Thông tin doanh nghiệp                                    |  |  |  |  |  |  |  |
| 🧹 Địa chỉ trụ sở chính                                               | (Chủ sở hữu) Ngày sinh của chủ sở hữu là bắt buộc         |  |  |  |  |  |  |  |
| 🧹 Ngành nghề kinh doanh                                              | (Chủ sở hữu) Số Giấy CMND của chủ sở hữu là bắt buộc      |  |  |  |  |  |  |  |
| 🚽 Thông tin về chủ sở hữu                                            | (Chủ sở hữu) Ngày cấp Giấy CMND của chủ sở hữu là bắt buộ |  |  |  |  |  |  |  |
| 🚽 Thông tin về vốn                                                   | (Chủ sở hữu) Nơi cấp Giấy CMND của chủ sở hữu là bắt buộc |  |  |  |  |  |  |  |

Hình 56: Màn hình hiển thị cảnh báo lỗi

- Trong trường hợp có cảnh báo lỗi: tích vào dòng cảnh báo lỗi  $\rightarrow$  Hệ thống sẽ tự động chuyển đến màn hình có trường thông tin bị lỗi (Hình 56);

- Sau khi sửa lỗi, nhấn nút [Đóng báo cáo KT thông tin] để đóng các cảnh báo lỗi (Hình 55);
- Nhấn nút [Kiểm tra thông tin] để kiểm tra lại thông tin hồ sơ (Hình 55):
  - Nếu không còn cảnh báo lỗi, thực hiện tiếp các bước tiếp theo;
  - Nếu còn cảnh báo lỗi, thực hiện lại các bước trên.
- Nhấn nút [Xem trước] để hiển thị Dự thảo Giấy chứng nhận (Hình 55);

## II. Tải văn bản điện tử của bộ hồ sơ đăng ký doanh nghiệp qua mạng điện tử

- Việc lựa chọn loại tài liệu đính kèm được thực hiện tại bước tạo bộ hồ sơ đăng ký doanh nghiệp qua mạng điện tử, như hướng dẫn tại Bước 6: (phần trên).

#### Bước 9: Tải tài liệu đính kèm (Hình 57)

- Nhấn chọn vào từng tài liệu đính kèm và tiến hành tải các tài liệu theo các mục tương ứng.
- Hệ thống chấp nhận cả 2 loại tài liệu đính kèm:
  - Tài liệu đính kèm thông thường được scan (có đủ chữ ký theo yêu cầu);
  - Tài liệu đính kèm có đầy đủ chữ ký số theo quy định dưới dạng bản điện tử.

| Thông tin về người đại diện<br>theo ủy quyền | Thông tin tải lêu đình kêm                                                        |
|----------------------------------------------|-----------------------------------------------------------------------------------|
| Thông tin về chứng chỉ hành<br>nghề          | Loại tại liệu dinh kêm: Giay de nghị dang tỷ doann nghiệp<br>Số lượng tài liệu: 0 |
| Thông tin về thuế                            | Sửa chữa                                                                          |
| Giờ làm việc                                 | STT.:                                                                             |
| Người liên hệ                                | File: Browse Ø                                                                    |
| Người ký                                     | Lưu Hủy bố                                                                        |
| ⊟Văn bản đính kèm                            | Danwadh                                                                           |
| Giấy đề nghị đăng ký doanh                   | Danh sách trosci                                                                  |
| nghiệp                                       |                                                                                   |
| Dự thảo Điều lệ Công ty                      | <b>`</b>                                                                          |

Hình 57: Tải các tài liệu đính kèm

#### Bước 10: Chỉ định người ký lên hồ sơ đăng ký doanh nghiệp (Hình 58)

- Người nộp hồ sơ/người đăng ký thực hiện gán tên người ký lên hồ sơ đăng ký doanh nghiệp theo quy định. Người ký phải

- Sử dụng chữ ký số công cộng (*tham khảo thêm mục 2.2.1 Tài liệu này*) hoặc tài khoản đăng ký kinh doanh (*tham khảo thêm mục 2.2.2 Tài liệu này*) để ký lên hồ sơ đăng ký doanh nghiệp;

- Người nộp hồ sơ/người đăng ký chọn khối thông tin [Người ký/xác nhận];

| Dia cin                      | Thông tin về hô sơ                                                                     |                        |            |                                             |            |  |  |
|------------------------------|----------------------------------------------------------------------------------------|------------------------|------------|---------------------------------------------|------------|--|--|
| Ngành nghề kinh doanh        | Phương thức nộp hồ sơ: Nộp hồ sơ sử dụng c                                             | chữ ký số công cộ      | ng         |                                             |            |  |  |
| Tên doanh nghiệp/đơn vị trực | Hình thức đăng ký: Thành lập mới                                                       |                        |            |                                             |            |  |  |
| thuộc                        | Loại hình doanh nghiệp: Chi nhánh                                                      |                        |            |                                             |            |  |  |
| Người đứng đầu đơn vị trực   | Tên chi nhánh: DOANH NGHỆP TN M                                                        | /Ŷ NGÂN - CHI NH       | IÁNH CÁ    | ÂN THƠ                                      |            |  |  |
| thuộc                        | Tên chi nhánh viết tắt:                                                                |                        |            |                                             |            |  |  |
| Người đại diện theo pháp     | Tên chi nhánh bằng tiếng nước ngoài:                                                   |                        |            |                                             |            |  |  |
| luật/Người quản lý khác      | Trạng thái hổ sơ: Đã lưu                                                               |                        |            |                                             |            |  |  |
| Thông tin về thuế            | Số hồ sơ:                                                                              |                        |            |                                             |            |  |  |
| Giờ làm việc                 | Thông tin người ký số công công/người xác thực hồ sợ bằng tài khoản đăng ký kinh doanh |                        | 1          |                                             |            |  |  |
| Người liên hệ                | Tim kiếm                                                                               |                        |            |                                             |            |  |  |
| Người ký                     | Tîm theo email: Tîm kiếm 💿                                                             |                        |            |                                             |            |  |  |
|                              | Danh sách người ký/xác thực                                                            |                        |            |                                             |            |  |  |
|                              | Họ tên Email Chức danh Chữ ký số công cộng/tài khoản đăn<br>ký kinh doanh              | g Đã ký/đã xác<br>thực | Ngày<br>ký | Tính toàn vẹn dữ liệu sau kh<br>ký/xác thực | ni         |  |  |
|                              | 1 Trần Thị Hương gianghttran@gmail.com Giám đốc Ký bằng chữ ký số công cộng<br>Giang   | Không                  |            |                                             | Xóa<br>Xem |  |  |
|                              | 2 Huong Test 2 Ith.dkkd@gmail.com Phó Giám Ký bằng chữ ký số công cộng đốc             | Không                  |            |                                             | Xóa<br>Xem |  |  |

Hình 58: Khối thông tin Người ký/xác nhận

Trong trường "Tìm kiếm email": Nhập email của cá nhân chịu trách nhiệm ký hồ sơ đăng ký doanh nghiệp và nhấn nút [Tìm kiếm] →Hệ thống tự động điền thông tin về Họ tên của cá

nhân chịu trách nhiệm ký hồ sơ. Thông tin về họ tên và email của cá nhân chịu trách nhiệm ký hồ sơkhông chỉnh sửa được;

- Để tìm kiếm được thông tin về cá nhân chịu trách nhiệm ký hồ sơ đăng ký doanh nghiệp theo địa chỉ email, địa chỉ email cần phải:

- Đã được đăng ký tại bước đăng ký tài khoản thông thường;
- Tài khoản thông thường phải ở trạng thái "đang hoạt động" và đã được kết nối với chữ ký số công cộng hoặc Tài khoản đăng ký kinh doanh (*tương ứng với phương thức nộp hồ sơ của bộ hồ sơ đang chuẩn bị*).

- Người nộp hồ sơ/người đăng ký nhập thông tin về Chức danh của cá nhân chịu trách nhiệm ký lên hồ sơ tại trường thông tin "**Chức danh**" (Hình 59);

| Ho tên:           |                          |                               |                                                     |                      |            |                                              |            |  |  |
|-------------------|--------------------------|-------------------------------|-----------------------------------------------------|----------------------|------------|----------------------------------------------|------------|--|--|
| nýten             | Т                        | 'rân Thị Hương Giang Chọn 🥌 🦯 |                                                     |                      |            |                                              |            |  |  |
| Email:            | gi                       | anghttran@gm                  | ail.com 😰                                           |                      |            |                                              |            |  |  |
| Chức danh*:       | Γ                        |                               |                                                     | 0                    |            |                                              |            |  |  |
| Tìm theo em       | ail:                     | Tìm kiếm 🛛 💿                  |                                                     |                      |            |                                              |            |  |  |
| Danh sách n       | gười ký/xác thực         |                               |                                                     |                      |            |                                              |            |  |  |
| Họ tên            |                          | Chức danh                     | Chữ ký số công cộng/tài khoản đăng ký<br>kinh doanh | Đã ký/đã xác<br>thực | Ngày<br>ký | Tính toàn vẹn dữ liệu sau khi<br>ký/xác thực |            |  |  |
| 1 Huong Test<br>2 | lth.dkkd@gmail.co        | n Phó Giám<br>đốc             | Ký bằng chữ ký số công cộng                         | Không                |            |                                              | Xóa<br>Xem |  |  |
| Daph aich na      | ားခဲ့ရပ် ရောက်လုပ် စစ် ရ | îna cîna tron                 | a ciñu từ                                           |                      |            |                                              |            |  |  |
| Durin Southing    | juorky ulu ky so c       | ong cọng trong                | 1 giu y to                                          |                      |            |                                              |            |  |  |

Hình 59: Chức danh của người ký

Người nộp hồ sơ/người đăng ký nhấn nút [Chọn] để yêu cầu cá nhân chịu trách nhiệm ký lên hồ sơ ký lên hồ sơ (Hình 59). Thông tin về cá nhân chịu trách nhiệm ký lên hồ sơ được cập nhật vào danh sách: Danh sách những người ký lên hồ sơ (Hình 58);

- Hệ thống sẽ tự động gửi email thông báo đến địa chỉ email đã đăng ký của các cá nhân có trách nhiệm ký lên hồ sơ.

## <u>Lưu ý</u>:

- Tại bước này, nếu người nộp hồ sơ/người đăng ký muốn xóa tên một cá nhân nào đó khỏi danh sách các cá nhân cần ký lên hồ sơ, chọn nút [Xóa] tương ứng với cá nhân đó trong danh sách, xác nhận lại việc xóa tên cá nhân cần ký lên hồ sơ  $\rightarrow$ Tên cá nhân này sẽ được xóa khỏi danh sách.

Nếu tại <u>Bước 4</u>, người nộp hồ sơ/người đăng ký chọn phương thức nộp hồ sơ sử dụng chữ ký số công cộng → tất cả các cá nhân ký số lên hồ sơ đều phải ký hồ sơ bằng chữ ký số công cộng (Hệ thống không cho phép cá nhân có Tài khoản đăng ký kinh doanh ký lên hồ sơ này).

Nếu tại <u>Bước 4</u>, người nộp hồ sơ/người đăng ký chọn phương thức nộp hồ sơ sử dụng Tài khoản đăng ký kinh doanh → tất cả các cá nhân ký số lên hồ sơ đều phải ký hồ sơ bằng Tài khoản đăng ký kinh doanh (Hệ thống không cho phép cá nhân có chữ ký số công cộng ký lên hồ sơ này).

## <u>Bước 11:</u> Chuẩn bị hồ sơ

- Sau khi điền đầy đủ thông tin của hồ sơ, nhấn nút [Chuẩn bị] (Hình 61);

- Nhập mã xác nhận hiển thị trên màn hình (Hình 62). Tên Phòng Đăng ký kinh doanh sẽ tiếp nhận hồ sơ được hiển thị bên dưới đoạn mã xác nhận và dưới dạng không chỉnh sửa được. Nếu hồ sơ vẫn còn thiếu thông tin theo quy định, Hệ thống sẽ hiển thị cảnh báo đỏ. Người nôp hồ sơ/người đăng ký phải chỉnh sửa và chuẩn bị lại hồ sơ. Hệ thống tự động chọn Phòng Đăng ký kinh doanh để xử lý hồ sơ căn cứ vào tỉnh/thành phố của địa chỉ trụ sở chính doanh nghiệp đã nhập tại bước nhập thông tin. Nếu địa chỉ doanh nghiệp tại Hà Nội, người nộp hồ sơ/người đăng ký lựa chọn [Phòng Đăng ký kinh doanh Hà Nội 1, 2 hoặc 3].

Nếu hồ sơ đã đầy đủ thông tin theo quy định, nhập "*chuỗi ký xác nhận*" và nhấn nút [Xác nhận] để hoàn thành bước chuẩn bị hồ sơ. (Hình 62)

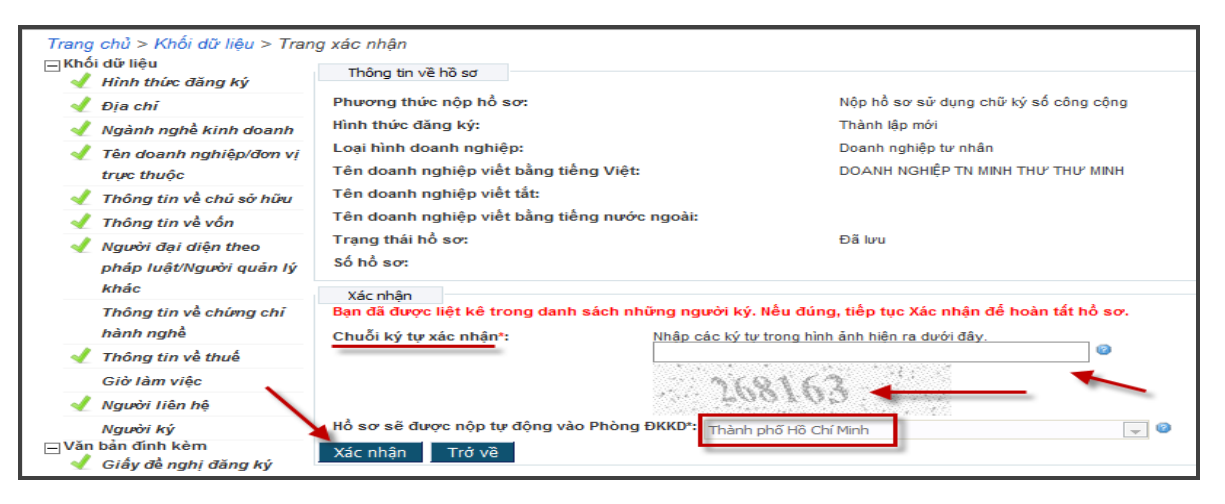

Hình 60: Nhập mã xác nhận

Hệ thống tạo mã số tham chiếu của hồ sơ có dạng như sau: OD-xxxxxxx/xx, ví dụ: OD-0000377/13. Hồ sơ được chuyển sang trạng thái "Đã chuẩn bị" và không thể chỉnh sửa được thông tin (Hình 61).

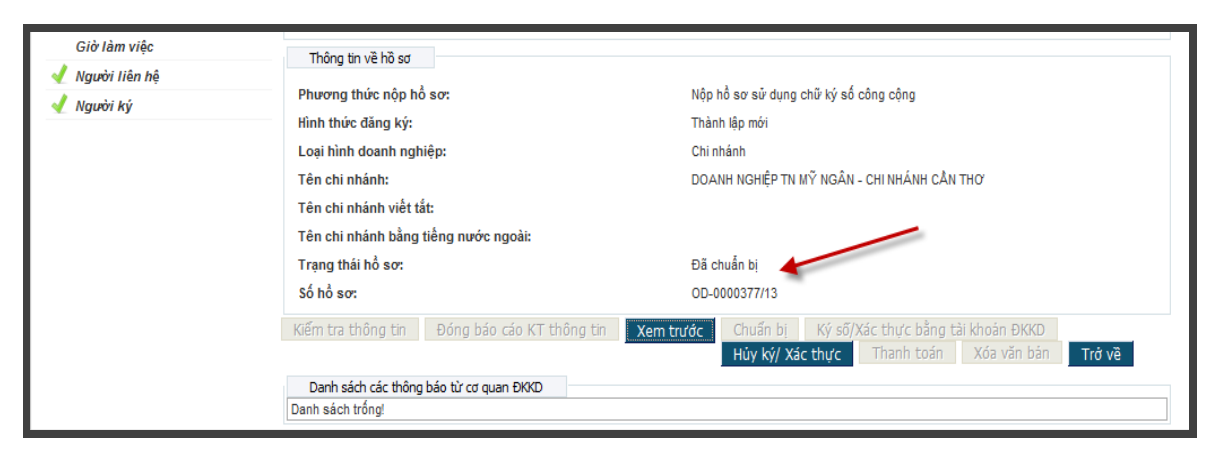

Hình 61: Hồ sơ đã được chuẩn bị

## III. Ký số/ Xác thực hồ sơ đăng ký doanh nghiệp qua mạng điện tử

Việc chỉ định người ký số/xác định hồ sơ đăng ký doanh nghiệp được thực hiện tại bước kê khai thông tin trong bộ hồ sơ đăng ký doanh nghiệp qua mạng điện tử, như hướng dẫn tại Bước 10: (phần trên).

Để tiến hành ký số/Xác thực hồ sơ đăng ký doanh nghiệp, cá nhân chịu trách nhiệm ký lên hồ sơ mở hồ sơ cần ký, nhấn nút [Ký số/Xác thực bằng tài khoản ĐKKD] để tiến hành ký số/xác thực (Hình 62).

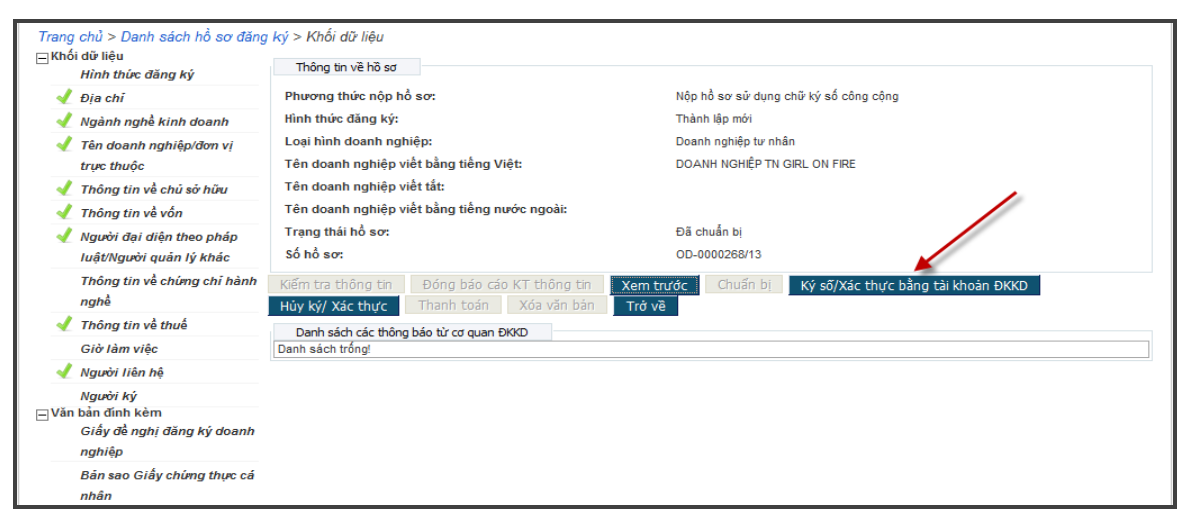

Hình 62: Ký số/Xác thực lên hồ sơ

- Với trường hợp hồ sơ dùng chữ ký số công cộng, cá nhân chịu trách nhiệm ký lên hồ sơ thực hiện các bước sau:

- Cắm USN token vào ổ cắm USB của máy tính;
- Tích chọn nút xác nhận "Tôi xin cam đoan tính trung thực, chính xác và toàn vẹn của hồ sơ đăng ký và các tài liệu đính kèm";
- Nhấn nút [Xác nhận]→Máy tính sẽ tự động chạy chương trình để nhận dạng chữ ký số công cộng và người nộp hồ sơ/người đăng ký sẽ chọn chữ ký số công cộng dùng để ký lên hồ sơ;

- Nhấn nút [Ký số/Xác thực bằng Tài khoản ĐKKD];
- Nhập mã PIN;
- Khi hệ thống thông báo việc ký số thành công, nhấn nút [Đóng].

- Với trường hợp hồ sơ dùng Tài khoản đăng ký kinh doanh, cá nhân chịu trách nhiệm ký lên hồ sơ thực hiện các bước sau (Hình 63):

- Tích chọn nút xác nhận "Tôi xin cam đoan tính trung thực, chính xác và toàn vẹn của hồ sơ đăng ký và các tài liệu đính kèm"→Phần tên đăng nhập đã được mặc định sẵn, người ký chỉ cần nhập mật khẩu của tài khoản thông thường đã tạo;
- Nhấn nút **[Xác nhận]**.

|   | Trạng thái hồ sơ: | Đã chuẩn bị                                                                                          |
|---|-------------------|----------------------------------------------------------------------------------------------------|
|   | Số hồ sơ:         | OD-0000356/12                                                                                        |
|   | Ký số/ xác thực   |                                                                                                    |
|   |                   | 👿 Tôi xin cam đoan tính trung thực, chính xác và toàn vẹn của hồ sơ đăng ký và các tài liệu đính kèm |
|   | Ký số/ xác thực:  | 💿 Ký bằng chữ ký số công cộng 🛛 💿 Xác thực bằng tài khoản đăng ký kinh doanh                         |
|   | Tên đăng nhập*:   | quantestm2                                                                                           |
|   | Mật khẩu*:        |                                                                                                    |
|   | Xác nhận 🛛 Tr     | ở về                                                                                                 |
| 1 |                   |                                                                                                    |
|   |                   |                                                                                                    |

Hình 63: Xác nhận ký số sử dụng Tài khoản ĐKKD

Hồ sơ đang trong quá trình ký có trạng thái "Đang ký", người nộp hồ sơ/người đăng ký có thể xem thông tin về tình trạng ký hồ sơ bằng cách chọn khối thông tin [Người ký/Xác nhận] (Hình 64).

| 🚽 Địa chỉ                    | Thông tin về hồ sơ                               |                                                                                                    |
|------------------------------|--------------------------------------------------|----------------------------------------------------------------------------------------------------|
| Ngành nghề kinh doanh        | Phương thức nộp hồ sơ:                           | Nộp hồ sơ sử dụng chữ ký số công cộng                                                                                      |
| Tên doanh nghiệp/đơn vị trực | Hình thức đăng ký:                               | Thành lập mới                                                                                                    |
| thuộc                        | Loại hình doanh nghiệp:                          | Chi nhánh                                                                                                    |
| người đứng đầu đơn vị trực   | Tên chi nhánh:                                   | DOANH NGHIỆP TN MỸ NGÂN - CHI NHÁNH CẦN THƠ                                                                                |
| thuộc                        | Tên chi nhánh viết tắt:                          |                                                                                                    |
| Người đại diện theo pháp     | Tên chi nhánh bằng tiếng nước ngoài:             |                                                                                                    |
| luật/Người quản lý khác      | Trạng thái hồ sơ:                                | Đã chuẩn bị                                                                                                    |
| Thông tin về thuế            | Số hổ sơ:                                        | OD-0000377/13                                                                                                    |
| Giờ làm việc                 | Thông tin người ký số công công/người xác        | thực hỗ sự bằng tài khoản đặng ký kinh doạnh                                                                               |
| 🚽 Người liên hệ              | Danh sách người ký /xác thực                     |                                                                                                    |
| 🚽 Người ký                   | Họ tên Email Chức da                             | nh Chữ ký số công công/tài khoản đăng ký Đã ký/đã xác lgày Tính toàn ven dữ liệu sau khi<br>kinh doanh thực ký ký/xác thực |
|                              | 1 Huong Test th.dkkd@gmail.com Phó Gián<br>2 dóc | Ký bằng chữ ký số công cộng Không Xem                                                                                      |
|                              | Danh sách người ký chữ ký số công cộng tr        | ng giãy tờ                                                                                                    |
|                              | Danh sách trông!                                 |                                                                                                    |

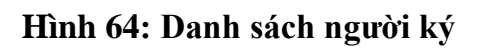

Khi hồ sơ đã có đầy đủ chữ ký, trạng thái hồ sơ sẽ chuyển thành "Đã ký". Nếu phát hiện sai sót trong việc gán tên cá nhân chịu trách nhiệm ký lên hồ sơ, người nộp hồ sơ/người đăng ký

có thể thay đổi thông tin về cá nhân chịu trách nhiệm ký lên hồ sơ  $\rightarrow$  Nhấn nút [**Hủy bỏ việc ký hồ sơ**] và thực hiện lại bước ký lên hồ sơ từ đầu.

**Lưu ý**: Người nộp hồ sơ/người đăng ký chỉ có thể nộp hồ sơ khi tất cả các cá nhân có trách nhiệm ký hồ sơ đã ký vào hồ sơ.

# Kiểm tra tính toàn vẹn khi ký/xác thực và tính toàn vẹn của hồ sơ và các tài liệu đính kèm được ký số đã tải lên

- Kiểm tra tính toàn vẹn của hồ sơ đăng ký qua mạng điện tử sau khi đã được ký số hoặc xác thực theo các bước sau:

Tại khối thông tin [Người ký/Xác nhận], trong danh sách những người ký tên trên hồ sơ, nhấn nút [Kiểm tra nếu có thay đổi] (Hình 65);

| nghē                                        | ren uoann ni         | gniep vier bang tieng nove    | ngoai.                   |                                                     |                      |                          |                                              |                                 |
|---------------------------------------------|----------------------|-------------------------------|--------------------------|-----------------------------------------------------|----------------------|--------------------------|----------------------------------------------|---------------------------------|
| 🚽 Thông tin về thuế                         | Trạng thái hồ        | so:                           | Đang ký                  |                                                     |                      |                          |                                              |                                 |
| Quyết định của Tòa án                       | Số hồ sơ:            |                               | OD-0000006/13            |                                                     |                      |                          |                                              |                                 |
| Giở làm việc                                | Thông tin ng         | ười ký số công cộng/người xác | thực hồ sơ bằ            | ằng tài khoản đăng ký kinh doar                     | nh                   |                          |                                              |                                 |
| 🚽 Người liên hệ                             | Danh sách i          | người ký/xác thực             |                          |                                                     |                      |                          |                                              |                                 |
| ✓ Người ký<br>□Văn bản định kàm             | Họ tên               | Email                         | Chức danh                | Chữ ký số công cộng/tài<br>khoản đăng ký kinh doanh | Đã ký/đã<br>xác thực | Ngày ký                  | Tính toàn vẹn dữ liệu<br>sau khi ký/xác thực |                                 |
| Van ban dinn kenn<br>Thông báo thay đối nội | 1 NGUYÊN<br>ĐứC HIểU | levyashin87@yahoo.com         | Người ký<br>bởi hệ thống | Ký bằng chữ ký số công<br>cộng                      | Không                |                          |                                              | Xem                             |
| dung ĐKDN                                   | 2 vu minh<br>quan    | loi_anh_hua709@yahoo.com      | Giám đốc                 | Ký bằng chữ ký số công<br>cộng                      | Có                   | 28/02/2013<br>4:08:22 CH |                                              | Kiếm tra nếu có<br>Thay đối Xem |
| Mộp dong tạng, cho doanh<br>nghiệp          | Kiểm tra nếu         | ı có thay đối                 |                          | 1                                                   |                      |                          |                                              |                                 |

Hình 65: Kiểm tra tính toàn vẹn của hồ sơ

- Hệ thống trả về kết quả:
- ✓ Có thay đổi: nếu thông tin về chữ ký đã bị thay đổi trong quá trình ký hồ sơ.
- ✓ Không thay đổi: nếu thông tin về chữ ký vẫn toàn vẹn trong quá trình ký hồ sơ.

- Kiểm tra tính toàn vẹn của tài liệu đính kèm đã được ký bằng chữ ký số công cộng theo các bước sau:

Tại danh sách các chữ ký đã ký số trong tài liệu đính kèm, nhấn nút [Kiểm tra nếu có thay đổi] (Hình 66);

| Trang chủ > Khối dữ liệu > Danh sa                                           | ách người ký/xác<br>tực bằ sự                           | thực                                       |               |                    |                                                     |                                    |                     |                            |                             |                    |                                  |
|------------------------------------------------------------------------------|---------------------------------------------------------|--------------------------------------------|---------------|--------------------|-----------------------------------------------------|------------------------------------|---------------------|----------------------------|-----------------------------|--------------------|----------------------------------|
| Sử năm tả thông three người kỳ tác t<br>⊟Khối dữ liệu<br>✔ Hình thức đăng ký | Thông tin về hi                                         | õ sơ                                       |               |                    |                                                     |                                    |                     |                            |                             |                    |                                  |
| 🚽 Đia chỉ                                                                    | Phương thức n                                           | ộp hồ sơ:                                  |               |                    | Nộp hồ sơ sử                                        | r dụng chữ ký                      | ý số công c         | cộng                       |                             |                    |                                  |
| Ngành nghề kinh doanh                                                        | Hình thức đăng                                          | ký:                                        |               |                    | Thành lập mó                                        | di .                               |                     |                            |                             |                    |                                  |
| J Tên doanh nghiêp/đơn vi                                                    | Loại hình doan                                          | h nghiệp:                                  |               |                    | Doanh nghiệp                                        | o tư nhân                          |                     |                            |                             |                    |                                  |
| trực thuộc                                                                   | Tên doanh ngh                                           | iệp viết bằng tiếng Vi                     | ệt:           |                    | DOANH NGHI                                          | ÊP TN MINH T                       | אי יישאי            | 1INH                       |                             |                    |                                  |
| 🚽 Thông tin về chủ sở hữu                                                    | Tên doanh ngh                                           | iệp viết tất:                              |               |                    |                                                     |                                    |                     |                            |                             |                    |                                  |
| 🚽 Thông tin về vốn                                                           | Tên doanh ngh                                           | iệp viết bằng tiếng nu                     | rớc ngoài:    |                    |                                                     |                                    |                     |                            |                             |                    |                                  |
| người đai diên theo pháp                                                     | Trạng thái hổ s                                         | 0:                                         |               |                    | Đã ký                                               |                                    |                     |                            |                             |                    |                                  |
| luật/Người quản lý khác                                                      | Số hồ sơ:                                               |                                            |               |                    | OD-0000379/                                         | 13                                 |                     |                            |                             |                    |                                  |
| Thông tin về chứng chỉ hành                                                  | Thông tin ngườ                                          | ời ký số công cộng/người                   | xác thực hồ s | o bằng tài l       | thoàn đăng ký kinh d                                | doanh                              |                     |                            |                             |                    |                                  |
| nghề                                                                         | Danh sách ng                                            | ười ký/xác thực                            |               |                    |                                                     |                                    |                     |                            |                             |                    |                                  |
| 🚽 Thông tin về thuế                                                          | Họ tên                                                  |                                            |               | Chữ ký             | số công cộng/tài                                    |                                    |                     |                            | n toàn vẹn                  |                    |                                  |
| Giở làm việc                                                                 | 1 Trần Thi                                              | gianghttran@gmail.com                      | Naười ký bởi  | Khoan c<br>Ký bằng | chữ ký số công                                      | Có                                 | 22/03/201           | 13 Khột                    | u kni ky/xao<br>no thay đổi | c thực             | Kiếm tra nếu có                  |
| 🚽 Người liên hệ                                                              | Hương Giang                                             |                                            | hệ thống      | cộng               |                                                     |                                    | 11:29:58            | SA                         |                             |                    | thay đối Xem                     |
| ✓ Người ký<br>□Văn bản đính kèm                                              | Kiểm tra nếu c                                          | ó thay đổi                                 |               |                    |                                                     |                                    |                     |                            |                             |                    |                                  |
| 🧹 🚽 Giấy đề nghị đăng ký doanh                                               | nh Danh sách người ký chữ ký số công cộng trong giấy tờ |                                            |               |                    |                                                     |                                    |                     |                            |                             |                    |                                  |
| nghiệp                                                                       | Loại giây tờ                                            | Tên tệp tin                                | 1             | lgày ký            | Serial                                              | Nhà c<br>chí                       | cung cập<br>r ký số | Người ký                   | Email                       | Xác th<br>thay đối | ực tính không<br>của dữ liệu sau |
| Bản sao Giấy chứng thực cả<br>nhân                                           | 1 Giấy đề nghị<br>đăng ký doanh<br>nghiệp               | Revocation by faked<br>amendment_signed.pd | lf 26/0       | 1/2013<br>9:02 SA  | 54-01-D8-0A-EB-I<br>D9-82-02-45-0C-3<br>A0-E8-1D-34 | 89- VNPT<br>8E- Certific<br>Author | ation<br>rity       | TRÂN THỊ<br>HƯƠNG<br>GIANG |                             | KI                 | n duộc kỳ                        |
|                                                                              | Kiểm tra nếu c                                          | ó thay đổi                                 |               |                    |                                                     |                                    |                     |                            |                             |                    |                                  |
|                                                                              | Trở về                                                  |                                            |               |                    |                                                     |                                    |                     |                            |                             |                    |                                  |

## Hình 66: Kiểm tra tính toàn vẹn của hồ sơ

- Hệ thống trả về kết quả (Hình 66):
- ✓ Có thay đổi: nếu thông tin về chữ ký đã bị thay đổi trong quá trình ký hồ sơ.
- ✓ Không thay đổi: nếu thông tin về chữ ký vẫn toàn vẹn trong quá trình ký hồ sơ.

#### IV. Thanh toán điện tử

(Xem chi tiết hướng dẫn về thanh toán điện tử tại **Tài liệu hướng dẫn thanh toán điện tử** đăng tải trên Cổng thông tin đăng ký doanh nghiệp quốc gia).

Bước 12: Thực hiện thanh toán (Hình 67, Hình 68)

| Trang chủ > Khối dữ liệu<br>⊟Khối dữ liệu<br>✔ Hình thức đăng ký | Thông tin về hồ sơ                           |                                                                                                    |
|------------------------------------------------------------------|----------------------------------------------|----------------------------------------------------------------------------------------------------|
| 🚽 Địa chỉ                                                        | Phương thức nộp hổ sơ:                       | Nộp hồ sơ sử dụng chữ ký số công cộng                                                                   |
| Ngành nghề kinh doanh                                            | Hình thức đăng ký:                           | Thành lập mới                                                                                           |
| Tên doanh nghiệp/đơn vị                                          | Loại hình doanh nghiệp:                      | Doanh nghiệp tư nhân                                                                                    |
| trực thuộc                                                       | Tên doanh nghiệp viết bằng tiếng Việt:       | DOANH NGHIỆP TN MINH THƯ THƯ MINH                                                                       |
| 🚽 Thông tin về chủ sở hữu                                        | Tên doanh nghiệp viết tắt:                   |                                                                                                    |
| 🚽 Thông tin về vốn                                               | Tên doanh nghiệp viết bằng tiếng nước ngoài: |                                                                                                    |
| Người đại diện theo pháp                                         | Trạng thái hổ sơ:                            | Đã ký                                                                                                   |
| luật/Người quản lý khác                                          | Số hổ sơ:                                    | OD-0000379/13                                                                                           |
| Thông tin về chứng chỉ hành<br>nghề                              | Kiểm tra thông tin Đóng báo cáo KT thông tin | Xem trước Chuẩn bị Ký sỡ/Xác thực bằng tài khoản ĐKKD<br>Hủy ký/ Xác thực Thanh toán Xóa văn bản Trở về |
| Thông tin về thuế                                                | Danh sách các thông báo từ cơ quan ĐKKD      | 1                                                                                                    |
| Giở làm việc                                                     | Danh sách trống!                             |                                                                                                    |
| 🚽 Người liên hệ                                                  |                                              |                                                                                                    |
| 🚽 Người ký                                                       |                                              |                                                                                                    |
| 🖃 Văn bản đính kèm                                               |                                              | ·                                                                                                    |
| Giay de nghị đang kỳ doanh<br>nghiệp                             |                                              |                                                                                                    |
| Bản sao Giấy chứng thực cá<br>nhân                               |                                              |                                                                                                    |

#### Hình 67: Bấm nút thanh toán

| ố chức chuyên nghiệp        |                                                           |                                                                                    |  |
|-----------------------------|-----------------------------------------------------------|------------------------------------------------------------------------------------|--|
| Tổ chức chuyên nghiệp:      | Thanh toán cá nhân                                        | muốn thanh toán đại diện cho một tổ chức, chọn "tổ chức" tương ứng trong danh sách |  |
| Thông tin người đăng ký kin | h doanh                                                   |                                                                                    |  |
| Họ và tên*:                 | vu minh quan                                              | Email*: loi_anh_hua709@yahoo.com                                                   |  |
| Số điện thoại:              |                                                           |                                                                                    |  |
| Địa chi:                    | qqqq, Phường Hà Huy Tập, Thành phố Hà Tĩnh, Tinh Hà Tĩnh, | /iệt Nam                                                                           |  |
|                             |                                                           |                                                                                    |  |
| Các thông tin khác:         |                                                           |                                                                                    |  |
|                             |                                                           |                                                                                    |  |
| sàn phẩm/dịch vụ            |                                                           |                                                                                    |  |
| ch vu đăng ký kinh doanh:   | Registration of new enterprise                            | Giá tri đơn hàng: 200000.00 VND                                                    |  |

#### Hình 68: Chọn phương thức thanh toán với tư cách cá nhân

#### Bước 13: Chọn hình thức thanh toán (Hình 69)

- Sau khi xác nhận đơn hàng, nhấn vào nút [Đi đến thanh toán điện tử] để thực hiện thanh toán điện tử.

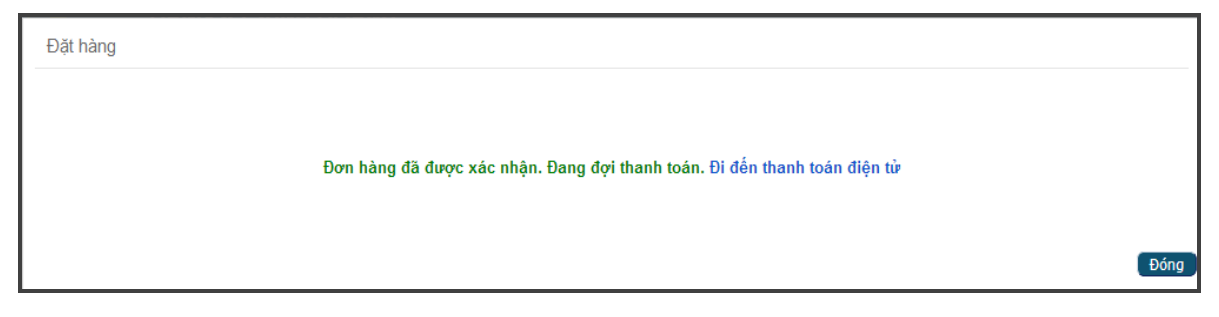

Hình 69: Chuyển đến hợp phần thanh toán điện tử

Người nộp hồ sơ/người đăng ký chọn một trong các hình thức thanh toán điện tử sau (Hình 70):

• Sử dụng thẻ thanh toán nội địa (Smartlink)

- Nhấn nút [**Tiếp tục**] để tiếp tục thực hiện việc thanh toán hoặc nhấn nút [**Hủy bỏ**] để hủy bỏ việc thanh toán.

| Họ và tên                                            | Trần Thị Hương Giang  |                                 |
|------------------------------------------------------|-----------------------|---------------------------------|
| Tên đăng nhập                                        | giang_tth1            |                                 |
| Điện thoại                                           |                       |                                 |
| Email                                                | gianghttran@gmail.com |                                 |
| <ul> <li>Thé nội địa</li> <li>Thé quốc tế</li> </ul> |                       |                                 |
| Tiếp tục Hủy bỏ                                      | _                     |                                 |
| n ngôn ngữ: English Tiếng Việt                       |                       | Copyright © Nrd, Hyperlogy 2012 |

## Hình 70: Chọn phương thức thanh toán

- Tích vào ô xác nhận "Tôi đồng ý với điều kiện trên" (Hình 71);
- Nhấn nút [**Tiếp tục**] để thực hiện bước tiếp theo (Hình 71).

| Thông báo                                                                                                    |                                                |                                                |
|----------------------------------------------------------------------------------------------------|------------------------------------------------|------------------------------------------------|
| Bạn đã chọn phương thức thanh toàn                                                                                                    | Thẻ nội địa của nhà cung cấp dịch vụ SmartLink |                                                |
| Lệ phí                                                                                                    | 1.000,00 VND                                   |                                                |
| Phí dịch vụ                                                                                                    | 3.012,00 VND                                   |                                                |
| Tổng cộng                                                                                                    | 4.012,00 VND                                   |                                                |
| Xác nhận         Iổi đồng ý với điều kiện trên         Tiếp tục       Chọn phương thức thanh trình thức thanh trình thức thanh trình thức thanh trình thức thanh trình thức thanh trình thức thanh trình thức thanh trình thức thanh trình thức thanh trình thức thanh trình thức thanh trình thức thanh trình thức thanh trình thức thanh trình thức thanh trình trình trình trìn | 3<br>Oán khác                                  |                                                |
| Chọn ngôn ngữ: <u>English Tiếng Việt</u>                                                                                                    |                                                | Copyright © Nrd, Hyperlogy 2012   version: 1.0 |

#### Hình 71: Màn hình lựa chọn thanh toán

- Trong trường hợp lựa chọn thanh toán bằng thẻ nội địa:
- Tại màn hình nhập thông tin chủ thẻ, người nộp hồ sơ/người đăng ký nhập các thông tin sau (Hình 72):

- ✓ <**Tên chủ thẻ**>, ví dụ: NGUYEN VAN A.
- ✓ <**Số thẻ**>, ví dụ: 1212121212121212.
- ✓ <Ngày phát hành>, ví dụ: 01/02.
- Sau khi điền đầy đủ thông tin, nhấp chuột vào nút [Thanh toán];

| Smartlink Payment Gateway                                     |                                                                                                    |  |  |  |  |  |  |  |
|---------------------------------------------------------------|----------------------------------------------------------------------------------------------------|--|--|--|--|--|--|--|
| SMARTLINK CARD, JSC<br>Tên chủ thẻ ::<br>Số thẻ ::            | NGUYEN VAN A                                                                                                    |  |  |  |  |  |  |  |
| Ngày phát hành ﷺ<br>Nhà cung cấp ﷺ<br>Đơn hàng ﷺ<br>Số tiền ﷺ | 1212121212121212     3a       01     /       02     tháng/năm   Công ty Cổ phần Dịch vụ Thẻ Smartlink 81 4,012.00 VND |  |  |  |  |  |  |  |
| Chấp nhận thanh toán thẻ của các ngân                         | Thanh toán Huỷ<br>hàng                                                                                                |  |  |  |  |  |  |  |
|                                                               |                                                                                                    |  |  |  |  |  |  |  |
| Sacombank                                                     | Bank Card JSC., All Rights Reserved.                                                                                  |  |  |  |  |  |  |  |

## Hình 72: Màn hình nhập thông tin thẻ nội địa

 Nhập thông tin xác thực OTP được gửi đến địa chỉ email hoặc số điện thoại của người nộp hồ sơ/người đăng ký (Hình 73)

✓ <Nhập OTP>, ví dụ: OTP.

- ✓ <Nhập chuỗi ký tự bên dưới>: là chuỗi ký tự hiển thị phía dưới.
- Nhấp chuột vào nút [Xác nhận] (Hình 73)

| Smartlink Payment Gateway                                                                                                    |  |  |  |  |  |  |  |
|----------------------------------------------------------------------------------------------------|--|--|--|--|--|--|--|
| SMARTLINK CARD, JSC All Control control contro |  |  |  |  |  |  |  |
| Nhập OTP III OTP<br>Nhập chuỗi ký tự bên dưới III BXSPTV<br>BXSPTV<br>BXSPTV                                                                                                    |  |  |  |  |  |  |  |
| Nhà cung cấp <sup>III</sup> Công ty Cổ phần Dịch vụ Thế Smartlink<br>Đơn hàng <sup>IIII</sup> 81<br>Số tiền <sup>IIII</sup> 4,012.00 VND                                                                                                    |  |  |  |  |  |  |  |
| Chấp nhận thanh toán thẻ của các ngân hàng                                                                                                    |  |  |  |  |  |  |  |
| Chelcombank TECHCOMBANK Natherood 2 Combank Dank Dank Dank Dank Dank Dank Dank D                                                                                                    |  |  |  |  |  |  |  |
| Copyright © 2007-2012 Smartlink Card JSC., All Rights Reserved.                                                                                                    |  |  |  |  |  |  |  |

Hình 73: Màn hình nhập mã xác nhận OTP

Sau khi hoàn thành các bước trên, Hệ thống sẽ tự động xử lý giao dịch thanh toán. Hệ thống sẽ hiển thị kết quả thanh toán và thông báo tới địa chỉ email của người nộp hồ sơ/người đăng ký.

## Bước 14: Hoàn tất quá trình nhập và nộp hồ sơ trên mạng

- Sau khi người nộp hồ sơ/người đăng kýhoàn thành việc thanh toán, hồ sơ đăng ký doanh nghiệp được chuyển sang trạng thái **"Đang nộp"** và được tự động tiếp nhận trên Hệ thống thông tin đăng ký doanh nghiệp quốc gia để và chuyển về tài khoản của Phòng Đăng ký kinh doanh tương ứng phục vụ cho việc xử lý hồ sơ. Hồ sơ sẽ chuyển sang trạng thái **"Đã gửi đi"** nếu được tiếp nhận thành công trên Hệ thống thông tin đăng ký doanh nghiệp quốc gia (Hình ).

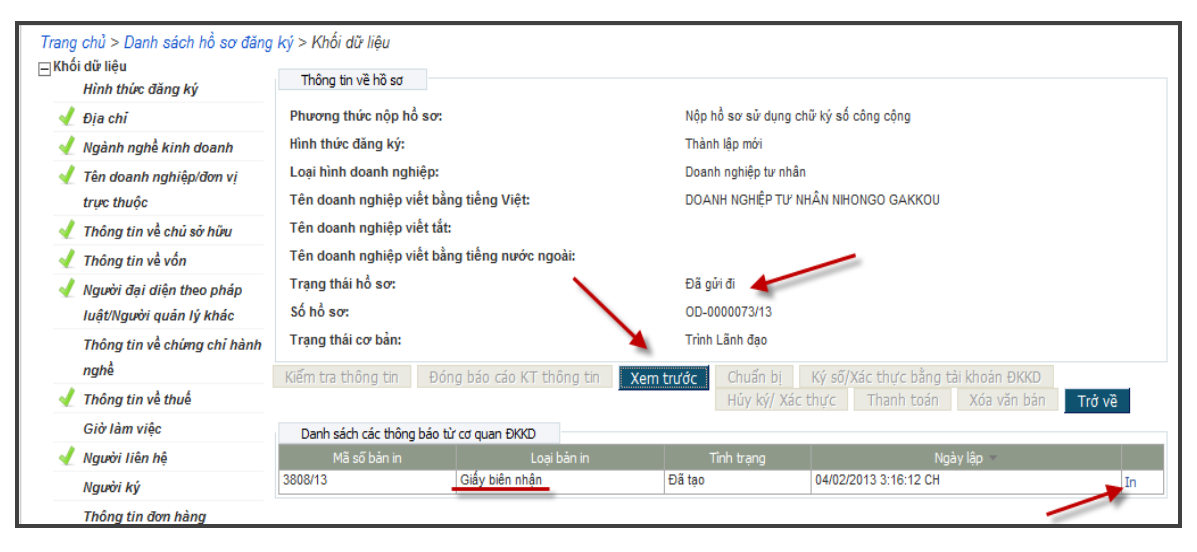

Hình 76: Trạng thái của hồ sơ sau khi thanh toán hoàn tất

- Khi hồ sơ đã được nộp thành công, Hệ thống hiển thị 02 bản in trên tài khoản của người nộp hồ sơ/người đăng ký: (Hình )

- Bản Xem trước hồ sơ bao gồm các thông tin của hồ sơ đã nộp → Nhấn nút [Xem trước] → [Khởi tạo] để tạo bản in này.
- Giấy biên nhận  $\rightarrow$  Nhấn nút [**In**] để xem và in Giấy biên nhận.

## V. Sửa đổi, bổ sung hồ sơ trong trường họp hồ sơ cần sửa đổi, bổ sung

Sau khi hồ sơ đã được nộp trực tuyến, Phòng Đăng ký kinh doanh xem xét để xử lý hồ sơ do doanh nghiệp nộp. Trong trường hợp Phòng Đăng ký kinh doanh yêu cầu doanh nghiệp sửa đổi, bổ sung hồ sơ, người nộp hồ sơ/người đăng ký sẽ nhận được email thông báo tại địa chỉ email đã đăng ký.

Khi đăng nhập vào tài khoản của mình người nộp hồ sơ/người đăng ký, người nộp hồ sơ/người đăng ký có thể xem Thông báo yêu cầu bổ sung thông tincủa Phòng Đăng ký kinh doanh đối với hồ sơ đó (Hình ).

| Γ | Danh sách các thông báo từ cơ quan ĐK/D |                                     |                     |                       |    |  |
|---|-----------------------------------------|-------------------------------------|---------------------|-----------------------|----|--|
|   | Mã số bản in                            | Loại bản in                         | i bản in Tỉnh trạng |                       |    |  |
|   | 185/12                                  | Thông báo yêu cầu bổ sung thông tin | Đã in               | 22/10/2012 5:31:19 CH | In |  |
|   | 109/12                                  | Giấy biên nhận                      | Đã tạo              | 18/10/2012 4:39:01 CH | In |  |
|   |                                         |                                     |                     |                       |    |  |
| L |                                         |                                     |                     |                       |    |  |

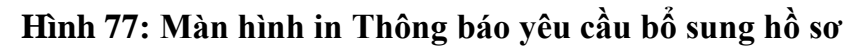

- Người nộp hồ sơ/người đăng ký truy cập Hệ thống trực tuyến, kiểm tra và chỉnh sửa hồ sơ theo yêu cầu, chuẩn bị và ký lại hồ sơ (tương tự các bước đã thực hiện khi nộp hồ sơ lần đầu).

Hồ sơ sửa đổi bổ sung không phải thanh toán lệ phí đăng ký doanh nghiệp, do đó người nộp hồ sơ/người đăng ký không phải thực hiện bước thanh toán. Hồ sơ sẽ được tự động tiếp nhận vào Hệ thống thông tin đăng ký doanh nghiệp quốc gia sau khi hồ sơ được ký.

## Xem thông tin hồ sơ

- Sau khi hồ sơ được lưu trên ứng dụng đăng ký doanh nghiệp qua mạng điện tử, người nộp hồ sơ/người đăng ký có thể tìm kiếm hồ sơ tại bất kỳ thời điểm nào.

Sau khi đăng nhập vào tài khoản của mình, người nộp hồ sơ/người đăng kýchọn "Danh sách hồ sơ đăng ký" → Tìm kiếm hồ sơ theo các tiêu chí có sẵn như tên doanh nghiệp; mã số doanh nghiệp; số tham chiếu của hồ sơ (Hình ).

| TRANS KÝ DOANH NGHIỆP DANH SÁCH HỎ SƠ ĐĂNG KÝ DỊCH VỤ CÔNG QUẢN LÝ THÔNG TIN CÁ NHÂN |                           |                                               |                               |                     |                                      |                         |                           |                           |          |                               |
|--------------------------------------------------------------------------------------|---------------------------|-----------------------------------------------|-------------------------------|---------------------|--------------------------------------|-------------------------|---------------------------|---------------------------|----------|-------------------------------|
| Trang chủ > Danh sách hồ sơ đăng ký                                                  |                           |                                               |                               |                     |                                      |                         |                           |                           |          |                               |
|                                                                                      | Loc thông tin             |                                               |                               |                     |                                      |                         |                           |                           |          |                               |
|                                                                                      |                           | Hình thức đăng ký:                            |                               |                     | <b>v</b> Ø                           |                         |                           |                           |          |                               |
| Loại hình doanh nghiệp:                                                              |                           |                                               |                               |                     |                                      |                         |                           |                           |          |                               |
| Tên doanh nghiệp:                                                                    |                           |                                               |                               | @                   |                                      |                         |                           |                           |          |                               |
|                                                                                      | Số hồ sơ:                 |                                               | 0                             | Trạng               | thái 🔍 👻 🕜                           |                         |                           |                           |          |                               |
|                                                                                      |                           | Lock                                          | iồsơ Hiển th                  | nộp hô<br>hi tất cả | so:                                  |                         |                           |                           |          |                               |
|                                                                                      | Danh sách                 | Lýci                                          |                               | ni cac ca           |                                      |                         |                           |                           |          |                               |
|                                                                                      | Hình thức<br>đăng ký      | Loại hình doanh nghiệp                        | Loại đăng ký<br>thay đối      | Số hồ sơ            | Tên doanh nghiệp                     | Trạng thái<br>nộp hồ sơ | Trạng thái<br>xử lý hồ sơ | Lần cập nhật<br>cuối cùng | Hồ<br>sơ | Các bản in                    |
| 1                                                                                    | Thay đổi sau<br>thành lập | Công ty trách nhiệm hữu hạn<br>một thành viên | Thay đổi nội C<br>dung ĐKDN 0 | DD-<br>0000066/13   | CÔNG TY TNHH MỘT THÀNH VIÊN LINH CÁT | Thất bại                |                           | 17/01/2013<br>4:15:32 CH  | Xem      | Xem trước  <br>Giấy biên nhận |
| 2                                                                                    | Thay đổi sau<br>thành lập | Công ty trách nhiệm hữu hạn<br>một thành viên | Thay đổi nội C<br>dung ĐKDN 0 | DD-<br>0000065/13   | CÔNG TY TNHH MỘT THÀNH VIỀN LINH CÁT | Thất bại                |                           | 17/01/2013<br>4:10:31 CH  | Xem      | Xem trước  <br>Giấy biên nhận |
| 3                                                                                    | Thành lập<br>mới          | Doanh nghiệp tư nhân                          | 0                             | DD-<br>0000064/13   | DOANH NGHIỆP TƯ NHÂN ABC             | Đã gửi đi               | Đã tiếp nhận              | 17/01/2013<br>3:48:33 CH  | Xem      | Xem trước  <br>Giấy biên nhận |
| 4                                                                                    | Thay đổi sau<br>thành lập | Công ty cố phần                               | Thay đổi nội dung ĐKDN 0      | DD-<br>0000070/13   | CÔNG TY CỔ PHẦN HIỆP PHÚ             | Đã ký                   |                           | 18/01/2013<br>3:36:51 CH  | Xem      | Xem trước  <br>Giấy biên nhận |
| 5                                                                                    | Thay đổi sau<br>thành lập | Công ty trách nhiệm hữu hạn<br>một thành viên | Thay đổi nội C<br>dung ĐKDN 0 | DD-<br>0000062/13   | CÔNG TY TNHH MỘT THÀNH VIÊN LINH CÁT | Đã gửi đi               | Được chấp<br>thuận        | 17/01/2013<br>4:06:29 CH  | Xem      | Xem trước  <br>Giấy biên nhận |
| 6                                                                                    | Thành lập<br>mới          | Công ty cổ phần                               |                               |                     |                                      | Đã lưu                  |                           | 16/01/2013<br>2:08:35 CH  | Xem      | Xem trước  <br>Giấy biên nhận |

## Hình 78: Danh sách hồ sơ đăng ký qua mạng

Người nộp hồ sơ/người đăng ký cũng có thể xem các văn bản liên quan đến hồ sơ: Giấy biên nhận hồ sơ nộp qua mạng; Thông báo yêu cầu bổ sung hồ sơ; Thông tin đầy đủ của hồ sơ nộp trên mạng và trạng thái nộp hồ sơ; trạng thái xử lý hồ sơ tương ứng với từng hồ sơ trong Danh sách hồ sơ đăng ký (Hình ).

## VI. CÁC CÂU HỎI THƯỜNG GẶP LIÊN QUAN ĐẾN ĐĂNG KÝ DOANH NGHIỆP QUA MẠNG ĐIỆN TỬ

## Câu hỏi 1: Tài khoản thông thường có ký được trên hồ sơ đăng ký doanh nghiệp hay không?

Trả lời: Tài khoản thông thường chỉ được phép chuẩn bị và thanh toán bộ hồ sơ, không có chức năng ký vào bộ hồ sơ.

Để ký được trên hồ sơ, tài khoản người sử dụng cần được gán một trong 2 loại chữ ký: chữ ký số công cộng và tài khoản đăng ký kinh doanh.

## Câu hỏi 2: Thế nào là các trường thông tin bắt buộc?

Trả lời: Các trường thông tin bắt buộc là các trường thông tin được quy định theo pháp luật về đăng ký doanh nghiệp, người dùng bắt buộc phải nhập đủ và đúng các trường thông tin này nếu muốn tiếp tục thực hiện hồ sơ đăng ký qua mạng điện tử.

#### Câu hỏi 3: Một bộ hồ sơ đăng ký qua mạng điện tử có thể có bao nhiêu người ký?

Trả lời: Không giới hạn số người ký hồ sơ

## Câu hỏi 4: Nếu nộp hồ sơ có Tài khoản đăng ký kinh doanh đang ở trạng thái "Bị vô hiêu hóa" thì có thể sử dụng Tài khoản đăng ký kinh doanh đó để ký vào bộ hồ sơ được hay không?

Trå lời: Không.

Lưu ý: Quản trị viên Hệ thống có thể kích hoạt tài khoản đăng ký kinh doanh bị vô hiệu hóa. Trong trường hợp đó, người nộp hồ sơ cần liên hệ với Quản trị viên Hệ thống để kích hoạt lại Tài khoản đăng ký kinh doanh.

## Câu hỏi 5: Người chuẩn bị hồ sơ có thể hủy quy trình ký của bộ hồ sơ đang ở trạng thái "Đã nộp" được hay không?

Trả lời: Không thể hủy quy trình ký của bộ hồ sơ đang ở trạng thái "Đã nộp". Người chuẩn bị hồ sơ chỉ có thể hủy quy trình ký của bộ hồ sơ khi trạng thái của bộ hồ sơ là: Đang ký, Đã ký.

## Câu hỏi 6: Người chuẩn bị hồ sơ không thể chỉnh sửa hồ sơ khi hồ sơ ở trạng thái nào?

Trả lời: Người chuẩn bị hồ sơ không thể chỉnh sửa hồ sơ ở các trạng thái:

- Đã chuẩn bị;
- Đang ký;
- Đã ký;
- Đang thanh toán;
- Đã thanh toán;

- Đang nộp;
- Đã nộp

## Câu hỏi 7: Nếu bộ hồ sơ đang ở trạng thái "Đã lưu", người dùng có thể thay đổi phương thức nộp hồ sơ, từ sử dụng chữ ký số công cộng sang tài khoản đăng ký kinh doanh được hay không?

Trả lời: Không. Khi hồ sơ ở tình trạng "Đã lưu", các thông tin không thể thay đổi được bao gồm: phương thức nộp hồ sơ, hình thức đăng ký, loại hình đăng ký (nếu có), thông tin doanh nghiệp (nếu có), tài liệu đính kèm.

## Câu hỏi 8: Khi nào người chuẩn bị hồ sơ có thể in được giấy biên nhận hồ sơ đăng ký qua mạng điện tử?

Trả lời: Người chuẩn bị hồ sơ có thể in được giấy biên nhận hồ sơ đăng ký qua mạng điện tử khi trạng thái xử lý hồ sơ chuyển sang "Đã tiếp nhận".

## Câu hỏi 9: Người nộp hồ sơ có nộp được bộ hồ sơ đăng ký thay đổi qua mạng điện tử nếu một bộ hồ sơ đăng ký thay đổi khác của doanh nghiệp đang được cán bộ Phòng Đăng ký kinh doanh xử lý trên Hệ thống cơ bản hay không?

Trả lời: Không. Khi đó, nếu người nộp hồ sơ nộp hồ sơ đăng ký qua mạng điện tử, trạng thái hồ sơ sẽ chuyển thành "Thất bại".

Lưu ý: Cảnh báo về hồ sơ đang được xử lý trong Hệ thống cơ bản sẽ hiển thị trên màn hình khi người nộp hồ sơ tìm kiếm tại màn hình chuẩn bị hồ sơ.

## Câu hỏi 10: Người nộp hồ sơ/người đăng ký có thể kiểm tra trên Hệ thống đăng ký qua mạng điện tử tình trạng xử lý hồ sơ của cán bộ Phòng Đăng ký kinh doanh được hay không?

Trả lời: Có. Trạng thái của hồ sơ đang được cán bộ Phòng Đăng ký kinh doanh xử lý sẽ hiển thị trong cột "Trạng thái xử lý hồ sơ" tại Danh sách hồ sơ đăng ký.

## Câu hỏi 11: Người nộp hồ sơ có thể ký vào bộ hồ sơ khi nào?

Trả lời: Người nộp hồ sơ có thể ký vào bộ hồ sơ khi hồ sơ ở trạng thái "Đã chuẩn bị"

# Câu hỏi 12: Người chuẩn bị hồ sơ có thể phân công cho người khác ký vào bộ hồ sơ hay không?

Trả lời: Có. Người chuẩn bị hồ sơ có thể phân công cho người khác ký bộ hồ sơ đã chuẩn bị bằng cách tìm kiếm tài khoản người ký bằng email tại khối dữ liệu "Người ký" và thêm vào Danh sách người ký/xác thực.Người được phân công ký (không phải người chuẩn bị hồ sơ) sẽ nhận được email thông báo kèm theo link liên kết để ký vào hồ sơ.

Lưu ý:

- Hồ sơ chỉ chuyển sang trạng thái "Đã ký" khi tất cả những người được phân công đã ký vào hồ sơ;
- Người chuẩn bị hồ sơ có thể thêm hoặc xóa cá nhân đã được phân công ký tại Danh sách người ký/xác thực;
- Chỉ người chuẩn bị hồ sơ có thể hủy ký/xác thực.

## Câu hỏi 13: Có thể đồng thời tạo 02 hồ sơ đăng ký thay đổi cho cùng một doanh nghiệp trên Hệ thống đăng ký doanh nghiệp qua mạng điện tử hay không?

Trả lời: Có. Hệ thống không giới hạn số lượng hồ sơ được tạo đồng thời cho cùng doanh nghiệp trên Hệ thống đăng ký doanh nghiệp qua mạng điện tử.

## Câu hỏi 14: Khi nộp hồ sơ bổ sung, giấy biên nhận hồ sơ đăng ký qua mạng điện tử có được khởi tạo lại hay không?

Trả lời: Có. Khi nộp hồ sơ bổ sung thành công, Giấy biên nhận hồ sơ đăng ký qua mạng điện tử sẽ được tạo mới. Người dùng có thể tải về và in tại màn hình thông tin về hồ sơ.

## Câu hỏi 15: Thế nào là hình thức thanh toán qua "Tổ chức chuyên nghiệp"?

Trả lời: Thanh toán qua tổ chức chuyên nghiệp là khi tài khoản người dùng đã được gán vào tổ chức và được phân quyền mua một số sản phẩm với tư cách tổ chức. Khi đó, người dùng sẽ thanh toán dưới tư cách tổ chức (việc thanh toán sẽ được thực hiện theo thỏa thuận với đơn vị cung cấp sản phẩm và thanh toán theo hình thức trả sau).

## Câu hỏi 16: Trong lần thanh toán đầu tiên, Hệ thống thông báo giao dịch không thành công. Có thể thanh toán lại được không?

Trả lời: Có. Tuy nhiên, cần hủy giao dịch thanh toán không thành công và thực hiện quy trình thanh toán lại từ đầu.

## Câu hỏi 17: Khi bổ sung hồ sơ đăng ký doanh nghiệp qua mạng điện tử, người dùng có phải thực hiện các bước thanh toán hay không?

Trả lời: Không. Khi bổ sung hồ sơ đăng ký doanh nghiệp, người dùng chỉ phải chuẩn bị lại hồ sơ mà không cần ký và thanh toán lại.

## Câu hỏi 18: Người sử dụng có thể xem thông tin về việc thanh toán khi nào?

Trả lời: Người sử dụng có thể xem thông tin về việc thanh toán khi hồ sơ đã được thanh toán thành công.